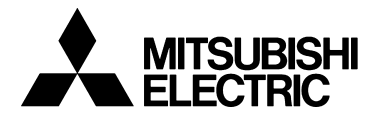

# TRANSISTORIZED INVERTER

-INSTRUCTION MANUAL-

PROFIBUS DP COMMUNICATION OPTION

# **FR-A5NP**

Thank you for choosing the Mitsubishi transistorized inverter option unit. This instruction manual gives handling information and precautions for use of this equipment. Incorrect handling might cause an unexpected fault. Before using the equipment, please read this manual carefully to use the equipment to its optimum.

## This section is specifically about safety matters

Do not attempt to install, operate, maintain or inspect this product until you have read through this instruction manual and appended documents carefully and can use the equipment correctly. Do not use this product until you have a full knowledge of the equipment, safety information and instructions.

In this instruction manual, the safety instruction levels are classified into "WARNING" and "CAUTION".

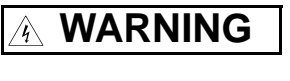

Assumes that incorrect handling may cause hazardous conditions, resulting in death or severe injury.

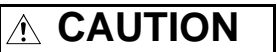

Assumes that incorrect handling may cause hazardous conditions, resulting in medium or slight injury, or may cause physical damage only.

Note that the CAUTION level may lead to a serious consequence according to conditions. Please follow the instructions of both levels because they are important to personnel safety.

## SAFETY INSTRUCTIONS

1. Electric Shock Prevention

## 

- While power is on or when the inverter is running, do not open the front cover. You may get an electric shock.
- Do not run the inverter with the front cover removed. Otherwise, you may access the exposed high-voltage terminals and charging part and get an electric shock.
- If power is off, do not remove the front cover except for wiring or periodic inspection. You may access the charged inverter circuits and get an electric shock.
- Before starting wiring or inspection, switch power off, wait for more than 10 minutes, and check for no residual voltage with a tester or the like.

## MARNING

- Any person who is involved in the wiring or inspection of this equipment should be fully competent to do the work.
- Always install the option unit before wiring. Otherwise, you may get an electric shock or be injured.
- Handle this option unit with dry hands to prevent an electric shock.
- Do not subject the cables to scratches, excessive stress, heavy loads or pinching. Otherwise, you may get an electric shock.
- While power is on, do not move the station number and baud rate setting switches. Doing so can cause an electric shock.

# 

- Apply only the voltage specified in the instruction manual to each terminal to prevent burst, damage, etc.
- Ensure that the cables are connected to the correct terminals. Otherwise, burst, damage, etc. may occur.
- Always make sure that polarity is correct to prevent burst, damage, etc.
- While power is on or for some time after power-off, do not touch the inverter as it is hot and you may get burnt.

#### 3. Additional instructions

Also note the following points to prevent an accidental failure, injury, electric shock, etc.:

#### (1) Transportation and mounting

## 

- Do not install or operate the option unit if it is damaged or has parts missing.
- Do not stand or rest heavy objects on the product.
- Check that the mounting orientation is correct.
- Prevent screws, metal fragments or other conductive bodies or oil or other flammable substance from entering the inverter.

#### (2) Test operation and adjustment

# 

• Before starting operation, confirm and adjust the parameters. A failure to do so may cause some machines to make unexpected motions.

#### (3) Usage

## WARNING

• Do not modify the equipment.

# 

- When parameter clear or all parameter clear is performed, each parameter returns to the factory setting. Re-set the required parameters before starting operation.
- For prevention of damage due to static electricity, touch nearby metal before touching this product to eliminate static electricity from your body.

#### (4) Maintenance, inspection and parts replacement

# 

• Do not test the equipment with a megger (measure insulation resistance).

#### (5) Disposal

# 

- Treat as industrial waste.
- (6) General instruction

All illustrations given in this manual may have been drawn with covers or safety guards removed to provide in-depth description. Before starting operation of the product, always return the covers and guards into original positions as specified and operate the equipment in accordance with the manual.

# CONTENTS

| <u>1. I</u> | NTRODUCTION                                               | 1         |
|-------------|-----------------------------------------------------------|-----------|
| 2. I        | NSTALLATION                                               | 3         |
| 2.1         | Pre-installation Checks                                   | 3         |
| 2.2         | Mounting Procedure                                        | 3         |
| 2.3         | Connecting To The Network                                 | 9         |
| 2.4         | LED Status Indicator                                      | 9         |
| 2.5         |                                                           | 99<br>10  |
| J. (        | UPERATION                                                 | 10        |
| 3.1         | Operating Modes                                           | 10        |
| 3.2         | Selecting the Operating Mode                              | 10        |
| 3.3         | Functions Available in the Operating Modes                |           |
| 3.4         | Output From PROFIBUS to Inverter                          | 111       |
| 3.5         | Operation When an Alarm Occurs                            | ے ا<br>13 |
| a.u         |                                                           |           |
| 4. 1        |                                                           | 14        |
| 5. I        | NVERTER PROFIBUS DATA WORD DEFINITION                     | 16        |
| 5.1         | Word 1 (PKE)                                              |           |
| 5.2         | Word 2 (IND)                                              | 19        |
| 5.3         | Word 3 (PWE1)                                             | 19        |
| 5.4         | Word 4 (PWE2)                                             | 19        |
| 5.5         | Word 5 (ZSW1)                                             | 20        |
| 5.6         | Word 6 (HIW)                                              | 20        |
| 6. I        | PARAMETER DEFINITIONS                                     | 21        |
| 6.1         | IND = 0000h, Real-Time Monitor Area                       | 21        |
| 6.2         | IND = 01pph, System Environment Variable Area             | 22        |
| 6.          | 2.1 IND = 0100h, pp = 00, SEV_I, Block I, SEV Interface   |           |
| b.          | 2.2 IND = 0101n, pp = 01, SEV_II, BIOCK II, Alarm History |           |
| 6.3         | IND = 0200h, Normal Parameter Area                        | 24<br>21  |
| 6.5         | IND = 0300 h, 900 h Parameter Area                        |           |
| 6.6         | Time/Program Settings: Frequency (f)                      |           |
|             | Components (IND = 0600h)                                  |           |
| 6.7         | Time/Program Settings: Motor Run Direction (D)            |           |
| 6.0         | Components (IND = 0/00h)                                  |           |
| ю.ŏ         | IIIIIIIIIIIIIIIIIIIIIIIIIIIIIIIIIIII                      |           |

| 7. TROUB            | ESHOOTING                                                                         | 35   |  |  |
|---------------------|-----------------------------------------------------------------------------------|------|--|--|
| 7.1 Inspec          | ting Display On Parameter Unit And Status LED On A5NF                             | P.35 |  |  |
| B. SPECIFICATIONS 3 |                                                                                   |      |  |  |
| Appendix            |                                                                                   | 37   |  |  |
| Appendix. A         | Instruction For MEAU0865.GSD                                                      | 37   |  |  |
| Appendix. B         | Commonly used PROFIBUS-DP commands                                                | 38   |  |  |
| Appendix. C         | Network Communication Coordination using<br>the FR-A5NP PROFIBUS-DP Option Module | 51   |  |  |
| A management of D   |                                                                                   |      |  |  |

# / 1. INTRODUCTION

## GENERAL

The purpose of this manual is to provide general information, installation, and operation procedures for the FR-A5NP PROFIBUS-DP option, used with the FR-A500(L)/F500(L) inverter, herein after referred to as the inverter. Read this manual completely before installing, operating or servicing the option unit.

This manual is intended for use by qualified personnel. Installation should only be performed by qualified personnel. You must be able to operate and program serial devices to use the equipment.

This option unit lets you connect an FR-A500(L)/F500(L) series inverter to a network adhering to the PROFIBUS-DP communications protocol. PROFIBUS-DP is the performance-optimized version of PROFIBUS for time-critical operations.

Illustrations provided in this manual may have covers or safety guards removed to provide a clear view. Before starting operation of the product be sure to install covers and guards into the original position.

The following is a list of important features for the option unit

- Data Rates to 12,000,000 bps.
- Up to 126 stations supported on a single network
- Network access to all inverter parameters.
- Certified by PROFIBUS Nutzer Organization in July 1998
- PROFIBUS<sup>®</sup> is a trademark of PROFIBUS User Organization.
- Other company and product names herein are the trademarks and registered trademarks of their respective owners.

#### DESCRIPTION

The FR-A5NP option unit consists of two circuit boards. The option unit is mounted in option port #3 on the inverter unit. The inverter top cover must be removed to install the option unit. After installation, the top cover is reinstalled and connection to the PROFIBUS-DP bus is completed through a connector accessible through the top cover. Two station switches, mounted on the top printed circuit board, allow the assigning of station numbers from 0 to 126. A LED status light mounted next to the connector provides status information on the communication link.

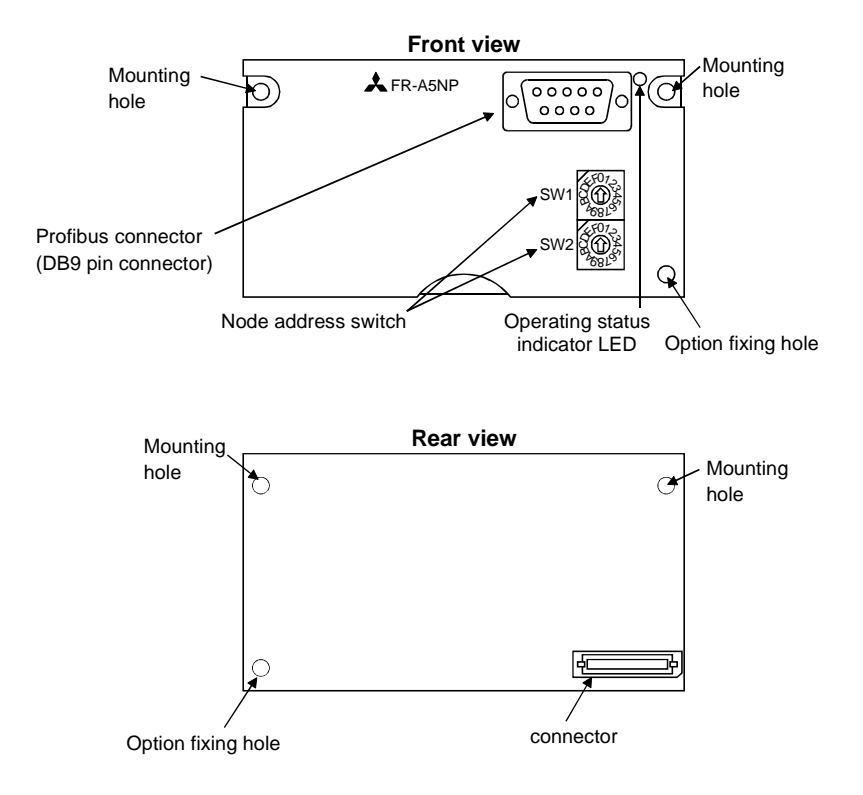

# / 2. INSTALLATION

Remove the drive cover following the inverter instruction manual and install the option unit using the following procedure:

## 2.1 Pre-installation Checks

(1) Check the inverter type.

Use the option unit only with an FR-A500(L)/F500(L) series inverter. Do not use it with any other series (e.g. A200E, A200, A100, Z and F series). These other series inverters have a different option connector to prevent installation. If you force the connector, you may damage the inverter as well as the option unit.

- (2) Make sure the inverter input power is off. The option unit can be damaged if installed with the input power on.
- (3) Make sure the PLC master (or PROFIBUS-DP master) is properly grounded before continuing.

## 2.2 Mounting Procedure

## 

## Always isolate power from the inverter and wait 10 minutes until the bus charge light is off to ensure the charge lamp has gone out before inserting or removing this option unit or touching the terminals.

- (1) Insert this option unit only into the OPTION PORT# 3 of the inverter.
- (2) Carefully insert the connector of the option unit into the connector of the inverter as shown in Figure 2-1. Use the two mounting holes and the guide hole to align the bottom board with the matching machine screw inserts and the plastic guide pin on the inverter. Also be sure to fit the unit into the option fixing hook (It is available in Aug., 2000). Make sure that the inverter option is firmly seated in the inverter and the connector is fully plugged in.
- (3) Secure the option unit to the inverter with two mounting screws. If the screw holes in the option unit do not line up with the inverter mounting holes, check that the connectors have been fitted correctly.

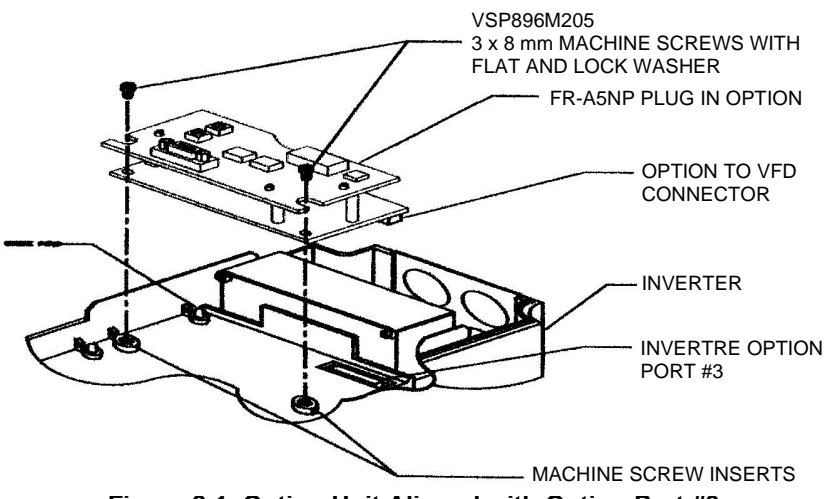

Figure 2-1. Option Unit Aligned with Option Port #3

(4) Option unit is now mechanically installed as shown is Figure 2-2.

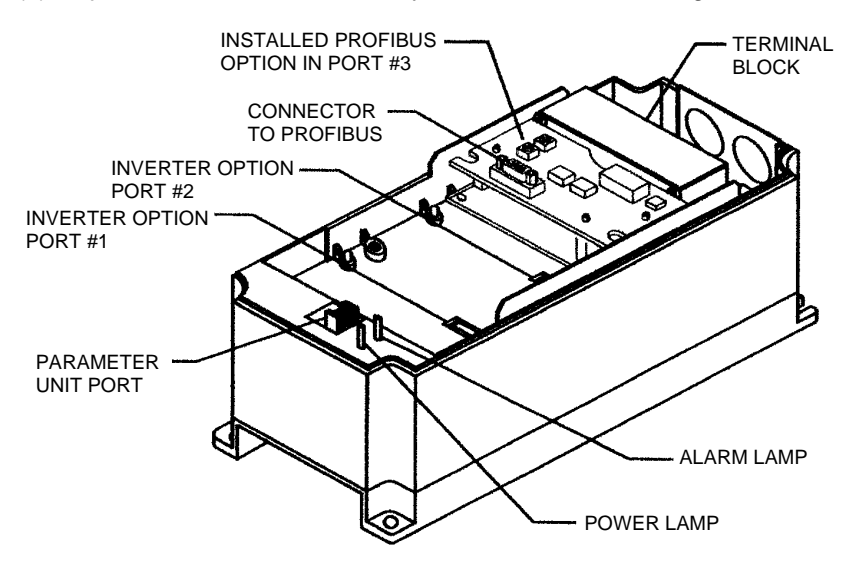

Figure 2-2. Option Unit Installed In Inverter

(5) Construct a short cable to connect the network to the inverter. On one end of the cable, install a connector compatible with the network. On the other end, install a DB9-style male connector. Make sure the cable can support 12.0 Mbps communications (as specified in the EEIA-RS-485 standard). This cables connections are shown in Figure 2-3.

#### REMARKS

Option unit Pins 6 and 5 supply +5Vdc (rated at 100 mA). Connection of Pins 6 and 5 is optional. Pin 4 may not be required for your master. Connection of Pin 4 is also optional. Refer to the user's manual of your PROFIBUS-DP master.

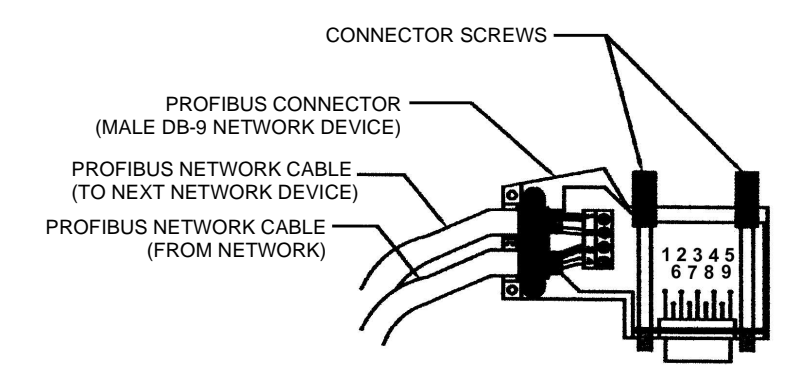

Figure 2-3. Connection Cable

#### REMARKS

The DB9 pinout described in the table below is defined by the PROFIBUS Standard DIN-19-245 Part 1.The two data signals are named RXD/TXD+ and RXD/TXD-. However, manufacturers of RS-485 driver ICs typically refer to these signals as A and B'. The PROFIBUS signal RXD/TXD+ is typically assigned to the RS-485 signal A and the RXD/TXD- to B'. Some PROFIBUS-DP implementations confuse these two signals. If you are having trouble establishing communications from the FR-A5NP to your PROFIBUS-DP master, verify that the proper data signal assignments are made. It may be necessary to swap these two signal lines.

| DB-9<br>Pin | A5NP Internal<br>Signal Name | PROFIBUS-DP<br>Signal Name | Comments                   |
|-------------|------------------------------|----------------------------|----------------------------|
| 1           | NC                           |                            | No Connection              |
| 2           | NC                           | RP                         | Reserved for Module Power  |
| 3           | A                            | RxD/TxD+                   | Receive/Transmit-Data+     |
| 4           | RTS                          | CNTR+                      | Control+ (Request to Send) |
| 5           | Isolated GND                 | DGND (V-)                  | Data Ground                |
| 6           | Isolated +5Vdc<br>Supply     | V+                         | (+5Vdc) Voltage+           |
| 7           | NC                           |                            | No Connection              |
| 8           | В'                           | RxD/TxD-                   | Receive/Transmit-Data-     |
| 9           | NC                           | RP                         | Reserved for Module Power  |

NC — No Connection

(6) To terminate the network at the option unit, install termination resistors at the terminal block as shown in Figure 2-5. Each PROFIBUS network has two ends. Units at both of those ends must be properly terminated.

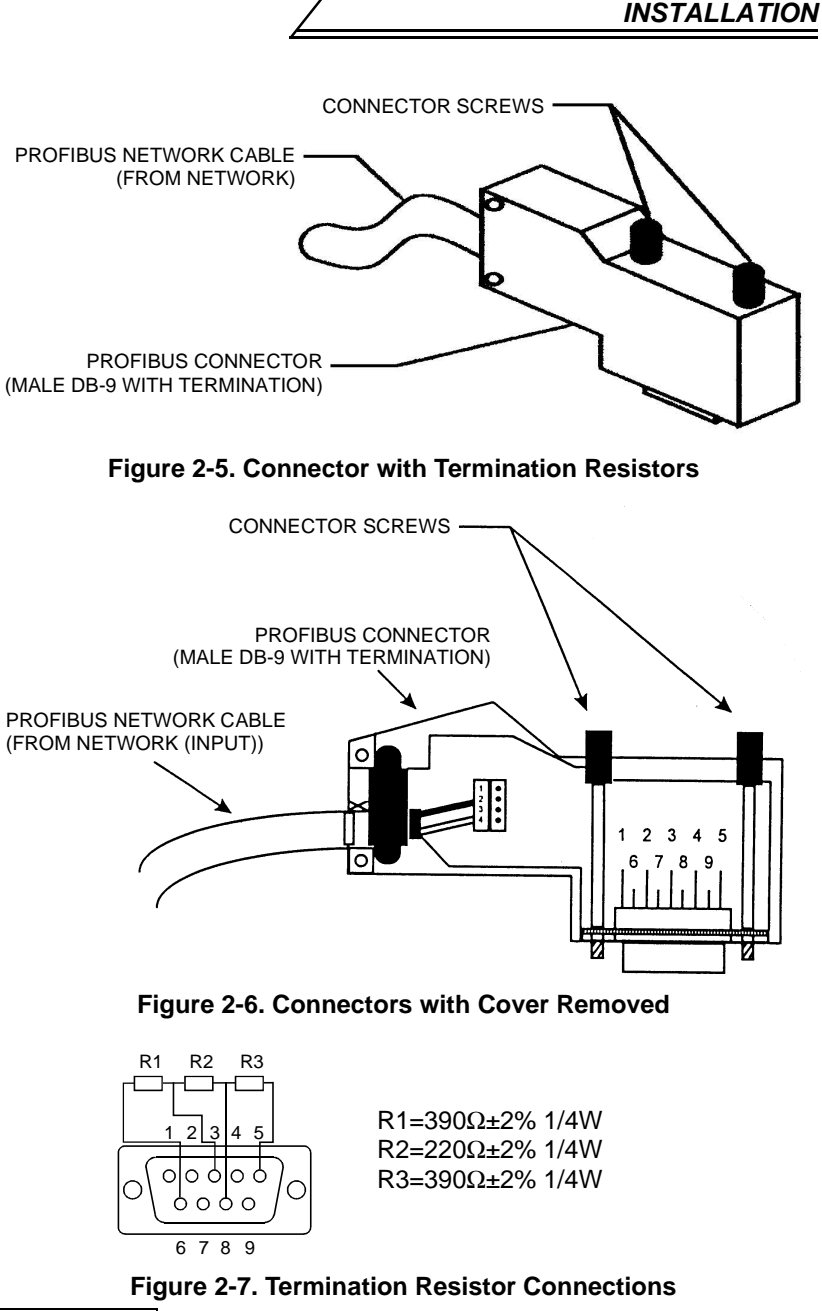

#### REMARKS

The option unit may be connected to a DB-9 connector that has these termination resistors built in.

- (7) Remove the option data port insert from the inverter cover.
- (8) Set the node address using the two rotary switches on the option unit. The valid addresses can range from 03 through 7B hex (123 decimal). The node address must be set to the value as configured when setting up your PROFIBUS master. The master must be aware of the node addresses assigned to the FR-A5NP or communications will not be established. Refer to user documentation for master details.

## 🖄 WARNING

A Do NOT set the address from 7C to FF. If you do, the option unit and inverter will not operate correctly.

#### - CAUTION -

Do NOT set more than one station to the same address on a single PROFIBUS-DP network.

SW1 is nearest to the LED and sets the most significant digit. For example, to set the node address to 7B hex (123 decimal), set SW1 to 7 and SW2 to B.

- (9) Replace the inverter cover, while making sure that the PROFIBUS connector is aligned with the option data port window.
- (10) Connect the PROFIBUS cable to the inverter by plugging the DB9style male connector into DB9-style female connector of the option unit, which should be visible in the option port window.

## 2.3 Connecting To The Network

- (1) Make sure the inverter is at rest with power off and the option unit is mounted in the inverter. Connect the PROFIBUS cable created in section 2.2 to the network.
- (2) It is now safe to apply power to the inverter and run it in PU, external, or net mode, provided that any external inverter control cables in addition to the PROFIBUS network cable are installed correctly.

## 2.4 LED Status Indicator

After connecting the option unit to an active network, note the condition of the Operating Status Indicator LED. After power-up or reset, the LED can assume the following states:

## 2.5 Installing MEAU0865.GSD

| Green | State Of System                                                                                                    |
|-------|----------------------------------------------------------------------------------------------------|
| Off   | Module Is Not Powered Or Module Has Not Completed Power-<br>up Sequence Or Module Is NOT In Data Exchange Mode Or<br>Network Connectivity Is Time-out. |
| On    | Module Is Operating Normally, Ready In Data Exchange Mode.                                                                                             |

All setup, management, or configuration software programs for PROFIBUS-DP require the use of a Device Data Base (GSD) file MEAU0865.GSD, please install MEAU0865.GSD properly before using any of the setup, management, or configuration software programs.

Refer to page 37 for more details.

# / 3. OPERATION

The operation of the inverter changes slightly when this option unit is installed. These changes are described in the following paragraphs.

## 3.1 Operating Modes

In the PU operating mode, the inverter is controlled by a Parameter Unit (FR-PU04) or operation panel.

In the External operating mode, the inverter is controlled by external signals connected to the inverters terminal block.

In the Network (computer link) operating mode, the inverter is controlled by commands from a PROFIBUS master.

## 3.2 Selecting the Operating Mode

The following table describes the actions required to change the operating mode. The FR-A5NP option may be used to monitor all data in the inverter in any operating mode. The inverter must, however, be in "Net Operation" mode for network control to be enabled. Net Operation mode is active when Pr.79=0 (factory default "normal mode") or when Pr.79=6 ("switchover mode"). (For details of Pr. 79, refer to the inverter manual.)

| Mode Change                               | Action Required                                                                                |
|-------------------------------------------|------------------------------------------------------------------------------------------------|
| Ext Operation → PU Operation              | Select the PU operation mode from the operation panel or press PU key on the parameter unit.   |
| PU Operation $\rightarrow$ Ext Operation  | Select the EXT operation mode from the operation panel or press EXT key on the parameter unit. |
| Ext Operation → Net Operation             | PROFIBUS master writes 0014h to PNU 00Bh (IND=0100h).                                          |
| Net Operation $\rightarrow$ Ext Operation | PROFIBUS master writes 0010h to PNU 00Bh (IND=0100h)                                           |
| Net Operation → PU Operation              | PROFIBUS master writes 0011h to PNU 00Bh<br>(IND=0100h)                                        |

The following conditions must also be met before you can change the operating mode:

- the inverter is stopped
- the forward and reverse commands are off

PNU 128h (IND=2) allows you to select the Network operating mode on power-up and after a drive reset.

Once the Network operating mode is started, there must be PROFIBUS activity at least once every 5s. If the option unit does not sense valid PROFIBUS activity for 5s or more, it performs an option module alarm stop, the inverter display unit shows "E.OP3", and you must reset the inverter to clear this fault.

One way to ensure activity is to configure the PROFIBUS master to enable response monitoring. Alternatively, you can have the PROFIBUS master issue a null command (Command Word 1 = 0) or any other command. Refer to Section 5.

## 3.3 Functions Available in the Operating Modes

The functions available to the drive depend on the operating mode. The following table indicates the command types available according to the operating mode:

| Control Type Command Type |                   | Net         | Ext    | PU     |
|---------------------------|-------------------|-------------|--------|--------|
|                           | Operating Command | Yes(*1)     | No     | No     |
|                           | Output Freq. Set. | Yes(*1)     | No     | No     |
|                           | Monitor           | Yes         | Yes    | Yes    |
| PROFIBUS                  | Parameter Write   | Yes(*3)(*4) | No(*3) | No(*3) |
|                           | Parameter Read    | Yes         | Yes    | Yes    |
|                           | Inverter Reset    | Yes(*2)     | No     | No     |
|                           | Operating Command | Yes(*1)     | Yes    | No     |
| External Terminals        | Output Freq. Set. | Yes(*1)     | Yes    | No     |
|                           | Inverter Reset    | Yes         | Yes    | Yes    |

\*1 Depends on value of PNU 126h and 127h.

\*2 Inverter cant be reset if a PROFIBUS comm. error occurred.

\*3 As set in PNU 4Dh.

\*4 While stopped.

## 3.4 Input From PROFIBUS to Inverter

This option unit supports all Control Input Commands.

The output frequency setting may range from 0 to 400 Hz in increments of 0.01 Hz.

You can reset the inverter by having the PROFIBUS master write a 0000h to PNU 001h (IND=0100h).

For parameter writing, all standard and special parameters are supported.

## 3.5 Output From Inverter to PROFIBUS

You can monitor the following items:

Availability of monitor depends on the inverter. Refer to the inverter manual for details.

- Output Frequency
- Output Current
- Output Voltage
- Frequency Setting
- Running Speed (r/min)
- Motor Torque
- Converter Output Voltage
- Regenerative Brake Duty
- Electronic Overcurrent Protection Load Factor
- Output current peak value
- Peak Voltage
- Input Power
- Output Power
- Input Terminal
- Output Terminal
- Load Meter
- Motor Excite Current
- Position Pulse
- Cumulative Energy Time
- Orientation Status
- Actual Operation Time
- Motor Load Factor
- Cumulative Power

Refer to page 21 for more details.

For parameter reading, all standard and special parameters are supported.

All available parameters are readable all the time, regardless of special settings that may be needed to read parameters using the PU or other communications option cards (e.g., PNU 3Dh to 40h and C9h to E6h).

## 3.6 Operation When an Alarm Occurs.

The following table shows the behavior of the inverter and network when an alarm occurs:

| Fault Type    | ltem               | Net           | Ext           | PU            |
|---------------|--------------------|---------------|---------------|---------------|
| Invertor (*2) | Inverter Operation | Stop          | Stop          | Stop          |
| inverter (2)  | Network Comm.      | Continue      | Continue      | Continue      |
| PROFIBUS      | Inverter Operation | Stop          | Continue      | Continue      |
| Comm.         | Network Comm.      | Continue (*1) | Continue (*1) | Continue (*1) |

\*1 Depends on the type of communication fault.

\*2 For examples, E.OP3, E.OC1.

## 

- PROFIBUS-DP communication routines should check the " acknowledge bits (PKE-AK) returned by slave device to verify successful transmission of the command and acceptance by slave device. See page 51 for details.
- For your safety, the output frequency of the inverter should always be monitored via Profibus. The actual frequency of the inverter should match the frequency setting issued by the master. If the output frequency of the inverter is less than the frequency (RFR) set by the master, a STOP command has been issued.

# / 4. PROFIBUS DEVICE DATA

The network master's configuration software uses a device data file to identify features and functionality of a PROFIBUS-DP device. The file (named MEAU0865.GSD) is an ASCII file that can be downloaded from the PROFIBUS International web site or obtained from your sales representative. (Refer to page 37.) Comments are not included in the ASCII file itself.

| Parameter         | Value                                       | Comments                |  |
|-------------------|---------------------------------------------|-------------------------|--|
| #Profibus_DP      |                                             | File Header             |  |
| Vendor_Name       | = "Mitsubishi Electric<br>Automation, Inc." | (*3)                    |  |
| Model_Name        | = "FR-A5NP"                                 | Inverter Option FR-A5NP |  |
| Ident_Number      | = 0x0865                                    | = 2149 Decimal          |  |
| Revision          | = "Revision #.##"                           | See HW & SW Release     |  |
| Protocol_Ident    | = 0                                         | PROFIBUS-DP             |  |
| Station_Type      | = 0                                         |                         |  |
| FMS_Supp          | = 0                                         |                         |  |
| Hardware_Release  | = "Series **"                               |                         |  |
| Software Release  | = "Revision #.##"                           |                         |  |
| 9.6_supp          | = 1                                         | 9600 bps supported      |  |
| 19.2_supp         | = 1                                         | 19.2K bps supported     |  |
| 93.75_supp        | = 1                                         | 93.75K bps supported    |  |
| 187.5_supp        | = 1                                         | 187.5K bps supported    |  |
| 500_supp          | = 1                                         | 500K bps supported      |  |
| 1.5M_supp         | = 1                                         | 1.5M bps supported      |  |
| 3M_supp           | = 1                                         | 3M bps supported        |  |
| 6M_supp           | = 1                                         | 6M bps supported        |  |
| 12M_supp          | = 1                                         | 12M bps supported       |  |
| MaxTsdr_9.6       | = 60                                        | 60 bit times            |  |
| MaxTsdr_19.2      | = 60                                        | 60 bit times            |  |
| MaxTsdr_93.75     | = 60                                        | 60 bit times            |  |
| MaxTsdr_187.5     | = 60                                        | 60 bit times            |  |
| MaxTsdr_500       | = 100                                       | 100 bit times           |  |
| MaxTsdr_1.5M      | = 150                                       | 150 bit times           |  |
| MaxTsdr_3M        | = 250                                       | 250 bit times           |  |
| MaxTsdr_6M        | = 450                                       | 450 bit times           |  |
| MaxTsdr_12M       | = 800                                       | 800 bit times           |  |
| Redundancy        | = 0                                         | No redundancy           |  |
| Repeater_Ctrl_Sig | = 2                                         | Ctrl-P is TTL-Level     |  |
| 24V_Pins          | = 0                                         | Net 24VDC not connected |  |
| Freeze_Mode_supp  | = 1                                         | Freeze supported        |  |
| Sync_Mode_supp    | = 1                                         | Sync mode supported     |  |

| Parameter          | Value                                  | Comments                        |
|--------------------|----------------------------------------|---------------------------------|
| Auto_Baud_supp     | = 1                                    | Auto Baud Detect supported      |
| Set_Slave_Add_supp | = 0                                    | Set Slave Address not supported |
| User_Prm_Data_Len  | = 0                                    | No user parameter data          |
| Min_Slave_Interval | = 1                                    |                                 |
| Modular_Station    | = 0                                    | No Modular unit (*1)            |
| Max_Module         | = 1                                    | 1 ID Byte                       |
| Max_Input_Len      | = 12                                   | 12 Input bytes                  |
| Max_Output_Len     | = 12                                   | 12 Output bytes                 |
| Max_Data_Len       | = 24                                   | 12+12 = 24                      |
| Module             | = "6 Word Input/6 Word<br>Output" 0x75 | Code=117=0x75 for 6w I/O's (*2) |
| EndModule          |                                        |                                 |

\*1 Some master PLC's require that Modular\_Station=1 &/Min\_Slave\_Intervall=20.

\*2 0x75 = 117: code automatically generated for I/O's = 6W by COM ET 200.

\*3 Some master devices require that vendor\_name is at most 10 characters long, please use "Mitsubishi" in that case.

# / 5. INVERTER PROFIBUS DATA WORD DEFINITION

This chapter describes the basic structure of the PROFIBUS-DP data word and how it is implemented within the inverter. For examples of commonly used commands and how they may be implemented, please refer to page 38 in this manual.

 This option unit acts as a PROFIBUS-DP slave to a PLC or equivalent controller acting as a PROFIBUS-DP master class 1 on an RS-485 network.

This means that the option unit:

- · acknowledges messages received, and
- transmits messages at the request of a network master.
- (2) The option unit can also act as a PROFIBUS-DP slave to a PROFIBUS-DP master, which can read the drive's I/O values, as well as configure the drive itself. Please refer to PROFIBUS Specifications.
- (3) The option unit cannot send messages on its own, and it has no bus access rights. It also cannot simultaneously act as a slave to network master and as a lead drive (master) to follower drives (slaves).
- (4) To provide access to inverter operation data, this option unit uses a manufacturer-specific PROFIBUS Profile (data buffer). This Profile consists of the following 6 words (12 bytes):

| Word | ld   | Definition                                                                                                    |  |  |
|------|------|----------------------------------------------------------------------------------------------------|--|--|
| 1    | PKE  | Parameter Number (PNU) and Task or response Id (AK)                                                                                              |  |  |
| 2    | IND  | Parameter Index (category)                                                                                                    |  |  |
| 3    | PWE1 | Not used and must be set to 0                                                                                                    |  |  |
| 4    | PWE2 | Parameter Value                                                                                                    |  |  |
| 5    | ZSW1 | Inverter Status word.<br>Used for slave-to-master messages only.<br>For master-to-slave messages, this word is not used and<br>must be set to 0. |  |  |
| 6    | HIW  | HIW Not used and must be set to 0                                                                                                    |  |  |

## REMARKS

Messages from Master to Slave are called Command Requests. Messages from Slave to Master are called Command Responses. (5) Some Master devices, such as the Mitsubishi A1SJ71PB92D Programmable Controller will require that this data be sent to the inverter in a "byte-swapped" configuration. In this case, the position of the high-order byte and the low-order byte are switched in the data string.

The FR-A5NP communications buffer memory map is illustrated in the following tables:

|         | Parameter Id        |    |        | (PKE)   |        | Word #1 |
|---------|---------------------|----|--------|---------|--------|---------|
| Bit No: | 15 12               | 1  | 1      | 10      | 0      |         |
|         | AK                  | SF | PM     | I       | PNU    |         |
|         |                     |    |        |         |        |         |
|         | Parameter Index     |    | (IND)  |         |        | Word #2 |
| Bit No: | 15                  | 8  | 7      |         | 0      |         |
|         | Index               |    |        | Value ( | PP)    |         |
|         |                     |    |        |         |        |         |
|         | Parameter Value     |    |        |         | (PWE)  |         |
| Bit No: | 15                  |    |        | 0       |        |         |
|         | Parameter Value HIG | θH |        |         | (PWE1) | Word #3 |
|         | Parameter Value LOV | N  |        |         | (PWE2) | Word #4 |
|         |                     |    |        |         |        |         |
|         | Process Data        |    |        |         |        |         |
| Bit No: | 15                  | 8  | 7      |         | 0      |         |
|         | Command Count       |    | Status | 6       | (ZSW1) | Word #5 |
|         | Reserved            |    | (HIW)  |         |        | Word #6 |
| AK :    | Task or Response lo | d  |        |         |        |         |

SPM : Toggle bit for processing the parameter change report. (Not supported, should always be zero.)

PNU : Parameter number

- (6) These 6 words (described in following subsections) are how the network master and slave (the option unit) communicate via the PROFIBUS-DP protocol. It is through this addressing scheme that the sender indicates which data word within the drive is being accessed and what that access is.
- (7) This option unit does not support any other manufacturer-specific messages/parameters.

## INVERTER PROFIBUS DATA WORD DEFINITION

## 5.1 Word 1 (PKE)

| Bits  | ld  | Definition                                                                                                    |  |  |
|-------|-----|----------------------------------------------------------------------------------------------------|--|--|
| 0-10  | PNU | Parameter Number (PNU).<br>Together, the PNU and the IND (word 2 of the<br>PROFIBUS Profile) define which data word is being<br>accessed. Parameters that can be accessed are<br>listed on page 24.                                                                                                    |  |  |
| 11    |     | Not used and must be set to 0.                                                                                                    |  |  |
| 12-15 | AK  | Task or response Id value.For task telegrams from the network master to the<br>slave, i.e. Cmd_Req, the AK can assume the<br>following values:Oh = no task1h = request parameter value, read<br>2h = change parameter value (word), write<br>3h~Fh = not supportedFor task telegrams from the slave to the network<br>master, i.e. Cmd_Rsp, the AK can assume the<br>following values:Oh = inverter busy. No data returned by<br>inverter1h = inverter ready to accept data<br>transmission2h~6h = not supported7h = task cannot be executed (error number<br>placed in PWE, word 4 of the PROFIBUS<br>Profile)8h = no operation change rights<br>9h~Fh = not supported |  |  |

**REMARKS** See page 51 for more information regarding communication coordination.

## / INVERTER PROFIBUS DATA WORD DEFINITION

## 5.2 Word 2 (IND)

| Bits | ld  | Definition                                                                                                    |
|------|-----|----------------------------------------------------------------------------------------------------|
| 0-7  | рр  | Page Index.<br>Some special parameters require a page Index. If it is not<br>needed it should be set to 0.                                                                                                    |
|      |     | If IND = 01, for system environment variables, the following<br>cases specify different blocks of SEV's:<br>0 = sev_I, block I<br>1 = sev_II, block II, alarm history                                                                                                    |
|      |     | 2 = sev_III, block III                                                                                                    |
| 8-15 | IND | Parameter Index.<br>Specifies the area from which the Specific Parameter<br>Number (PNU) is being accessed (see page 21):<br>0h = real-time monitor area<br>1h = system environment variable area (3 blocks)<br>2h = normal parameter area<br>3h = 900f parameter area<br>4h = 900% parameter area<br>6h = Time/Prog Settings (frequency component)<br>7h = Time/Prog Settings (direction component)<br>8h = Time/Prog Settings (time component) |

## 5.3 Word 3 (PWE1)

| Bits | ld   | Definition                      |
|------|------|---------------------------------|
| 0-15 | PWE1 | Reserved and should be set to 0 |

## 5.4 Word 4 (PWE2)

| Bits | ld   | Definition                                                                                                    |  |  |  |  |
|------|------|----------------------------------------------------------------------------------------------------|--|--|--|--|
| 0-15 | PWE2 | Parameter Value.<br>The actual data transferred in a telegram.<br>If a task could not be executed (AK response Id = 7), the<br>PWE indicates the type of error detected:<br>Oh = no error<br>1h = unsupported task (including busy writing state)<br>2h = invalid Index (IND)<br>3h = invalid Parameter Number (PNU)<br>4h = dual-port read failure<br>5h = dual-port write failure<br>6h = invalid page<br>41h = mode error<br>42h = instruction code error<br>43h = data range error |  |  |  |  |

## 5.5 Word 5 (ZSW1)

For slave-to-master messages. Word 5 of the PROFIBUS Profile is used to pass the inverter status word:

| Bits | Definition                                                                                                    |
|------|----------------------------------------------------------------------------------------------------|
| 0    | 1 = running (RUN)                                                                                                    |
| 1    | 1 = forward running (FWD)                                                                                                    |
| 2    | 1 = reverse running (REV)                                                                                                    |
| 3    | 1 = up to frequency (SU)                                                                                                    |
| 4    | 1 = overload (OL)                                                                                                    |
| 5    | 1 = instantaneous power failure (IPF)                                                                                                    |
| 6    | 1 = frequency detection (FU)                                                                                                    |
| 7    | 1 = alarm (ABC)                                                                                                    |
| 8-14 | Command count.<br>The command count is an optional feature maintained by the<br>PROFIBUS master and can range from 00H-7FH. The option unit<br>copies the command count from the command it receives to the same<br>byte offset in the response it sends. The master may use this to<br>synchronize commands and responses. |
| 15   | Reserved, must be 0.                                                                                                    |

## REMARKS

For master-to-slave messages, Bits 0-7 are not used and must be set to 0. The bit-wise data here do not reflect Pr. 190 to Pr. 195.

## 5.6 Word 6 (HIW)

| Bits | ld  | Definition                      |
|------|-----|---------------------------------|
| 0-15 | HIW | Reserved and should be set to 0 |

# / 6. PARAMETER DEFINITIONS

## 6.1 IND = 0000h, Real-Time Monitor Area

| PNU | Definition                                       | Minimur<br>Increi | n Setting<br>ments |
|-----|--------------------------------------------------|-------------------|--------------------|
|     |                                                  | A500/F500         | A500L/F500L        |
| 0h  | Output frequency                                 | 0.01Hz            | 0.01Hz             |
| 1h  | Output Current                                   | 0.01A             | 0.1A               |
| 2h  | Output Voltage                                   | 0.1V              | 0.1V               |
| 4h  | Frequency Setting                                | 0.01Hz            | 0.01Hz             |
| 5h  | Running Speed                                    | 1 r/min           | 1 r/min            |
| 6h  | Motor Torque (0.1%)                              | 0.01%             | 0.01%              |
| 7h  | Converter Output Voltage                         | 0.1V              | 0.1V               |
| 8h  | Regenerative Brake Duty                          | 0.1%              | 0.1%               |
| 9h  | Electronic Overcurrent Protection Load<br>Factor | 0.1%              | 0.1%               |
| Ah  | Output Current Peak Value                        | 0.01A             | 0.1A               |
| Bh  | Peak Voltage                                     | 0.1V              | 0.1V               |
| Ch  | Input Power                                      | 0.01kW            | 0.1kW              |
| Dh  | Output Power                                     | 0.01kW            | 0.1kW              |
| Eh  | Input Terminal (*1)                              |                   |                    |
| Fh  | Output Terminal (*2)                             |                   |                    |
| 10h | Load Meter                                       |                   |                    |
| 11h | Motor Excite Current                             | 0.01A             | 0.1A               |
| 12h | Position Pulse                                   |                   |                    |
| 13h | Cumulative Energy Time                           | 1 h               | 1 h                |
| 15h | Orientation Status                               |                   |                    |
| 16h | Actual Operation Time                            | 1 h               | 1 h                |
| 17h | Motor Load Factor                                | 0.1%              | 0.1%               |
| 18h | Cumulative Power                                 | 1kWh              | 1kWh               |

\*1 Bit-Map for PNU = Eh Input Terminal Monitor:

| 15-12 | 11 | 10  | 9    | 8   | 7   | 6  | 5  | 4  | 3  | 2  | 1   | 0   |
|-------|----|-----|------|-----|-----|----|----|----|----|----|-----|-----|
| 0     | CS | RES | STOP | MRS | JOG | RH | RM | RL | RT | AU | STR | STF |

\*2 Bit-Map for PNU = Fh Output Terminal Monitor:

| 15-6 | 5     | 4  | 3  | 2   | 1  | 0   |
|------|-------|----|----|-----|----|-----|
| 0    | Relay | FU | OL | IPF | SU | RUN |

The bit-wise data here reflect Pr.190 to Pr.195. If the assignments for the terminals are changed, the bit-map may not be the same.

PARAMETER DEFINITIONS

## 6.2 IND = 01pph, System Environment Variable Area

## 6.2.1 IND = 0100h, pp = 00, SEV\_I, Block I, SEV Interface

| PNU |                                                                      |                                                                                                    | Definition                                                                                                    |
|-----|----------------------------------------------------------------------|----------------------------------------------------------------------------------------------------|----------------------------------------------------------------------------------------------------|
| 0h  |                                                                      | UsrClrValSet                                                                                                    |                                                                                                    |
| 1h  |                                                                      | WO:Inverter Reset                                                                                                    |                                                                                                    |
| 2h  |                                                                      | WO:PrClr,                                                                                                    | WriteVal = 965Ah                                                                                                    |
| 3h  |                                                                      | WO:PrAllClr,                                                                                                    | WriteVal = 99AAh                                                                                                    |
| 4h  |                                                                      | WO:PrUsrClr,                                                                                                    | WriteVal = 5A55h                                                                                                    |
| 5h  |                                                                      | WO:PrClr (*4),                                                                                                    | WrtieVal = 5A96h                                                                                                    |
| 6h  |                                                                      | WO:PrAllClr (*4),                                                                                                    | WriteVal = AA99h                                                                                                    |
| 7h  |                                                                      | WO:PrUsrClr (*4),                                                                                                    | WriteVal = 555Ah                                                                                                    |
| Ah  | BIT<br>0<br>1<br>2<br>3<br>4<br>5<br>6<br>7<br>8<br>9<br>10<br>11-15 | Inverter Status/CtrlIn<br>Inverter Status_ Wor<br>Ctrl_Inp_Cmd_ Word<br>Reserved. Must be s<br>1 = STF<br>1 = STR<br>1 = RH<br>1 = RH<br>1 = RM<br>1 = RL<br>1 = JOG<br>1 = RT<br>1 = AU<br>1 = CS<br>1 = MRS<br>Not used and always<br>See page 38 for exal<br>OpMode/InverterCor | pCmd, WriteVal = XXh<br>d, see page 20 for details<br>d (*1)<br>et to 0<br>s set to 0<br>mples.<br>fig(Ext10h/Net14h), |
| Bh  |                                                                      |                                                                                                    | WriteVal = $1Xh$                                                                                                    |
| Dh  |                                                                      | Running frequency (                                                                                                    | RAM) (*2)                                                                                                    |
| Eh  |                                                                      | WO:Running frequer                                                                                                    | ncv (F <sup>2</sup> PROM) (*2 & 3)                                                                                     |
|     |                                                                      |                                                                                                    | , (=, ( = 0.0)                                                                                                    |

WO: Write only, No Read.

- \*1 Bits 3, 4, 5, 6, 7, 8, and 9 can also be accessed from Pr 182, 181, 180, 185, 183, 184, and 186 respectively.
- \*2 Writing to Pnu=Dh or Pnu=Eh can be read out from Pnu=Dh.
- \*3 Due to the data write operation limits inherent to E<sup>2</sup>PROM, it is recommended that running frequency be written to RAM whenever possible.
- \*4 Communication parameters (Pr. 117 to Pr. 124, Pr. 331 to Pr. 342) are not cleared.

## 6.2.2 IND = 0101h, pp = 01, SEV\_II, Block II, Alarm History

| PNU | Definition   |
|-----|--------------|
| Oh  | Alarm 1 (*1) |
| 1h  | Alarm 2      |
| 2h  | Alarm 3      |
| 3h  | Alarm 4      |
| 4h  | Alarm 5      |
| 5h  | Alarm 6      |
| 6h  | Alarm 7      |
| 7h  | Alarm 8      |

\*1 Writing a value of 0000h to this parameter resets alarm history buffer for all alarms. All other parameters at this index are read only.

## Read value and alarm definitions

| #   | Definition | #   | Definition | #   | Definition | #   | Definition |
|-----|------------|-----|------------|-----|------------|-----|------------|
| 10h | OC1        | 80h | GF         | D1h | OSd        | F3h | E3         |
| 11h | OC2        | 81h | LF         | D2h | ECT        | F4h | E4         |
| 12h | OC3        | 90h | OHT        | D3h | Od         | F5h | E5         |
| 20h | OV1        | A0h | OPT        | D4h | ECA        | F6h | E6         |
| 21h | OV2        | A1h | OP1        | D5h | Mb1        | F7h | E7         |
| 22h | OV3        | A2h | OP2        | D6h | Mb2        | F8h | E8         |
| 30h | THT        | A3h | OP3        | D7h | Mb3        | F9h | E9         |
| 31h | THM        | B0h | PE         | D8h | Mb4        | FAh | E10        |
| 40h | FIN        | B1h | PUE        | D9h | Mb5        | FBh | E11        |
| 41h | FAN        | B2h | RET        | DAh | Mb6        | FCh | E12        |
| 50h | IPF        | C0h | CPU        | DBh | Mb7        | FDh | E13        |
| 51h | UVT        | C1h | CTE        | F0h | E0         | FEh | E14        |
| 60h | OLT        | C2h | P24        | F1h | E1         | FFh | E15        |
| 70h | BE         | D0h | OS         | F2h | E2         |     |            |

### REMARKS

- 1. Refer to inverter Instruction Manual for details of alarm definitions. 2. Alarm # FFh / Code E15 is valid for FR-A500L only.

## 6.3 IND = 0200h, Normal Parameter Area

Parameter definition differs according to the inverter. Refer to the inverter manual for details of parameter definition, setting range, or the like.

| Parameter | PNU | Definition                                 |  |  |  |
|-----------|-----|--------------------------------------------|--|--|--|
| Pr0       | 0h  | Torque Boost (Manual)                      |  |  |  |
| Pr1       | 1h  | Max frequency Limit                        |  |  |  |
| Pr2       | 2h  | Min frequency Limit                        |  |  |  |
| Pr3       | 3h  | Base frequency Limit                       |  |  |  |
| Pr4       | 4h  | MultiSpeed Set (HiSpeed)                   |  |  |  |
| Pr5       | 5h  | MultiSpeed Set (MiSpeed)                   |  |  |  |
| Pr6       | 6h  | MultiSpeed Set (LoSpeed)                   |  |  |  |
| Pr7       | 7h  | Acc t                                      |  |  |  |
| Pr8       | 8h  | Dec t                                      |  |  |  |
| Pr9       | 9h  | Electr Therml O/L Relay                    |  |  |  |
| Pr10      | Ah  | DC Inj Brake Op f                          |  |  |  |
| Pr11      | Bh  | DC Inj Brake Op t                          |  |  |  |
| Pr12      | Ch  | DC Inj Brake V                             |  |  |  |
| Pr13      | Dh  | Startg frequency                           |  |  |  |
| Pr14      | Eh  | Applied Load Pattern                       |  |  |  |
| Pr15      | Fh  | Jog frequency                              |  |  |  |
| Pr16      | 10h | Jog Acc/Dec t                              |  |  |  |
| Pr17      | 11h | MRS Input Selection                        |  |  |  |
| Pr18      | 12h | HiSpeed Max frequency Limit                |  |  |  |
| Pr19      | 13h | Base frequency V                           |  |  |  |
| Pr20      | 14h | Acc/Dec Ref frequency                      |  |  |  |
| Pr21      | 15h | Acc/Dec time Increments                    |  |  |  |
| Pr22      | 16h | Pr22 Stall Prevention Op Level             |  |  |  |
| Pr23      | 17h | Stall Prevention Op Level At DoubleSpeed   |  |  |  |
| Pr24      | 18h | MultiSpeed Set (Speed4)                    |  |  |  |
| Pr25      | 19h | MultiSpeed Set (Speed5)                    |  |  |  |
| Pr26      | 1Ah | MultiSpeed Set (Speed6)                    |  |  |  |
| Pr27      | 1Bh | MultiSpeed Set (Speed7)                    |  |  |  |
| Pr28      | 1Ch | MultiSpeed Input Compensation              |  |  |  |
| Pr29      | 1Dh | Acc/Dec Pattern                            |  |  |  |
| Pr30      | 1Eh | Regen Brake Duty Change                    |  |  |  |
| Pr31      | 1Fh | Frequency Jump 1A                          |  |  |  |
| Pr32      | 20h | Frequency Jump 1B                          |  |  |  |
| Pr33      | 21h | Frequency Jump 2A                          |  |  |  |
| Pr34      | 22h | Frequency Jump 2B                          |  |  |  |
| Pr35      | 23h | Frequency Jump 3A                          |  |  |  |
| Pr36      | 24h | Frequency Jump 3B                          |  |  |  |
| Pr37      | 25h | Speed Display                              |  |  |  |
| Pr38      | 26h | Special                                    |  |  |  |
| Pr39      | 27h | Special                                    |  |  |  |
| Pr40      | 28h | Special                                    |  |  |  |
| Pr41      | 29h | Up-To- Frequency Sensitivity               |  |  |  |
| Pr42      | 2Ah | Output Frequency Detection                 |  |  |  |
| Pr43      | 2Bh | Output Frequency Detection At REV rotation |  |  |  |
| Pr44      | 2Ch | 2nd Acc/Dec time                           |  |  |  |

| Parameter | PNU | Definition                                       |  |  |
|-----------|-----|--------------------------------------------------|--|--|
| Pr45      | 2Dh | 2nd Dec time                                     |  |  |
| Pr46      | 2Eh | 2nd Torque Boost                                 |  |  |
| Pr47      | 2Fh | 2nd V/F (Base frequency)                         |  |  |
| Pr48      | 30h | 2nd Stall Prevention Op I                        |  |  |
| Pr49      | 31h | 2nd Stall Prevention Op frequency                |  |  |
| Pr50      | 32h | 2nd Outp frequency Detection                     |  |  |
| Pr51      | 33h | Special                                          |  |  |
| Pr52      | 34h | PU Main Display Data Selection                   |  |  |
| Pr53      | 35h | PU Level Display Data Selection                  |  |  |
| Pr54      | 36h | FM Termnl Func Selection                         |  |  |
| Pr55      | 37h | frequency Monitoring Ref                         |  |  |
| Pr56      | 38h | Current Monitorg Ref                             |  |  |
| Pr57      | 39h | Restart Coasting Time                            |  |  |
| Pr58      | 3Ah | Restart Cushion Time                             |  |  |
| Pr59      | 3Bh | Remote Setting Function Selection                |  |  |
| Pr60      | 3Ch | Intellgent Mode Selection                        |  |  |
| Pr61      | 3Dh | Ref Current For Intellgent Mode                  |  |  |
| Pr62      | 3Eh | Ref Current For Intellgent Mode Acc              |  |  |
| Pr63      | 3Fh | Ref Current For Intellgent Mode Dec              |  |  |
| Pr64      | 40h | Starting frequency For Elevator Mode             |  |  |
| Pr65      | 41h | Retry Selection                                  |  |  |
| Pr66      | 42h | Stall Prevention Op Reduction Starting frequency |  |  |
| Pr67      | 43h | No. Of Retries At Alarm Occur                    |  |  |
| Pr68      | 44h | Retry Waiting Time                               |  |  |
| Pr69      | 45h | Retry Count Display Erasure                      |  |  |
| Pr70      | 46h | Special Regen Brake Duty                         |  |  |
| Pr71      | 47h | Applied Motor                                    |  |  |
| Pr72      | 48h | PWM Frequency Selection                          |  |  |
| Pr73      | 49h | 0 to 5V, 0 to 10V Selection                      |  |  |
| Pr74      | 4Ah | Response Time For Analog Signal                  |  |  |
| Pr75      | 4Bh | Reset/Disconnectd PU Detection/PU Stop Selection |  |  |
| Pr76      | 4Ch | Alarm Code Output Selection                      |  |  |
| Pr77      | 4Dh | Pr Write Disable Selection                       |  |  |
| Pr78      | 4Eh | REV Rotation Prevention Selection                |  |  |
| Pr79      | 4Fh | Operating Mode Selection                         |  |  |
| Pr80      | 50h | Motor Capacity                                   |  |  |
| Pr81      | 51h | No. Of Motor Poles                               |  |  |
| Pr82      | 52h | Excitation Current                               |  |  |
| Pr83      | 53h | Rated Motor Voltage                              |  |  |
| Pr84      | 54h | Rated Motor Frequency                            |  |  |
| Pr85      | 55h | Special                                          |  |  |
| Pr86      | 56h | Special                                          |  |  |
| Pr87      | 57h | Special                                          |  |  |
| Pr88      | 58h | Special                                          |  |  |
| Pr89      | 59h | Speed Control Gain                               |  |  |
| Pr90      | 5Ah | Motor Constant R1                                |  |  |
| Pr91      | 5Bh | Motor Constant R2                                |  |  |
| Pr92      | 5Ch | Motor Constant L1                                |  |  |
| Pr93      | 5Dh | Motor Constant L2                                |  |  |

| Parameter | PNU | Definition                                             |  |
|-----------|-----|--------------------------------------------------------|--|
| Pr94      | 5Eh | Motor Constant X                                       |  |
| Pr95      | 5Fh | Online Auto Tuning                                     |  |
| Pr96      | 60h | Autotuning Set/State                                   |  |
| Pr97      | 61h | Special                                                |  |
| Pr98      | 62h | Special                                                |  |
| Pr99      | 63h | Special                                                |  |
| Pr100     | 64h | V/F 1 (1st Frequency)                                  |  |
| Pr101     | 65h | V/F 1 (1st Frequency Voltage)                          |  |
| Pr102     | 66h | V/F 2 (2nd Frequency)                                  |  |
| Pr103     | 67h | V/F 2 (2nd Frequency Voltage)                          |  |
| Pr104     | 68h | V/F 3 (3rd Frequency)                                  |  |
| Pr105     | 69h | V/F 3 (3rd Frequency Voltage)                          |  |
| Pr106     | 6Ah | V/F 4 (4th Frequency)                                  |  |
| Pr107     | 6Bh | V/F 4 (4th Frequency Voltage)                          |  |
| Pr108     | 6Ch | V/F 5 (5th Frequency)                                  |  |
| Pr109     | 6Dh | V/F 5 (5th Frequency Voltage)                          |  |
| Pr110     | 6Eh | 3rd Acc/Dec Time                                       |  |
| Pr111     | 6Fh | 3rd Dec Time                                           |  |
| Pr112     | 70h | 3rd Torque Boost                                       |  |
| Pr113     | 71h | 3rd V/F (Base Frequency)                               |  |
| Pr114     | 72h | 3rd Stall Prevention Op Current                        |  |
| Pr115     | 73h | 3rd Stall Preventn Op Frequency                        |  |
| Pr116     | 74h | 3rd Outp Frequency Detection                           |  |
| Pr117     | 75h | Station No.                                            |  |
| Pr118     | 76h | Comms Speed                                            |  |
| Pr119     | 77h | Stop Bit Length                                        |  |
| Pr120     | 78h | Parity Check Presence / Absence                        |  |
| Pr121     | 79h | No. Of Comms Retries                                   |  |
| Pr122     | 7Ah | Comms Chk Time Interval                                |  |
| Pr123     | 7Bh | Waiting Time Setting                                   |  |
| Pr124     | 7Ch | CR,LF Presence/Absence Selection                       |  |
| Pr125     | 7Dh | Special                                                |  |
| Pr126     | 7Eh | Special                                                |  |
| Pr127     | 7Fh | Special                                                |  |
| Pr128     | 80h | PID Actn Selection                                     |  |
| Pr129     | 81h | PID ProportionI Band                                   |  |
| Pr130     | 82h | PID Integral Time                                      |  |
| Pr131     | 83h | PID Upper Limit                                        |  |
| Pr132     | 84h | PID Lower Limit                                        |  |
| Pr133     | 85h | PID Actn Set Point For PU Op                           |  |
| Pr134     | 86h | PID Differentl Time                                    |  |
| Pr135     | 87h | CPS-INV Switch-Over Sequence Output terminal Selection |  |
| Pr136     | 88h | MC Switch-Over Interlock Time                          |  |
| Pr137     | 89h | Starting Waiting Time                                  |  |
| Pr138     | 8Ah | CPS-INV Switch-Over Selection at Alarm Occur           |  |
| Pr139     | 8Bh | Auto INV-CPS Switch-Over Frequency                     |  |
| Pr140     | 8Ch | Backlash Acc Stopping Frequency                        |  |
| Pr141     | 8Dh | Backlash Acc Stopping Time                             |  |
| Pr142     | 8Eh | Backlash Dec Stopping Frequency                        |  |

| Parameter | PNU | Definition                                             |  |  |
|-----------|-----|--------------------------------------------------------|--|--|
| Pr143     | 8Fh | Backlash Dec Stopping Time                             |  |  |
| Pr144     | 90h | Speed Setting Switch-Over                              |  |  |
| Pr145     | 91h | PU Language Switch                                     |  |  |
| Pr146     | 92h | Special                                                |  |  |
| Pr147     | 93h | Special                                                |  |  |
| Pr148     | 94h | Stall Prevention Level At 0V Input                     |  |  |
| Pr149     | 95h | Stall Prevention Level At 10V Input                    |  |  |
| Pr150     | 96h | Output Current Detection Level                         |  |  |
| Pr151     | 97h | Output Current Detection Period                        |  |  |
| Pr152     | 98h | 0-I Detection Level                                    |  |  |
| Pr153     | 99h | 0-I Detection Period                                   |  |  |
| Pr154     | 9Ah | Voltage Reduction Selection During Stall Prevention Op |  |  |
| Pr155     | 9Bh | RT Activatd Condition                                  |  |  |
| Pr156     | 9Ch | Stall Prevention Op Selection                          |  |  |
| Pr157     | 9Dh | OL Signal Waiting Timet                                |  |  |
| Pr158     | 9Eh | AM Terminal Funtion Selection                          |  |  |
| Pr159     | 9Fh | Special                                                |  |  |
| Pr160     | A0h | Usr Group Read Selection                               |  |  |
| Pr161     | A1h | Special                                                |  |  |
| Pr162     | A2h | Auto Restart After IPF Selection                       |  |  |
| Pr163     | A3h | 1st Cushion Time For Restart                           |  |  |
| Pr164     | A4h | Ist Cushion Voltage For Restart                        |  |  |
| Pr165     | A5h | Restart Stall Prevention Op Level                      |  |  |
| Pr166     | A6h | Special                                                |  |  |
| Pr167     | A7h | Special                                                |  |  |
| Pr168     | A8h | Special                                                |  |  |
| Pr169     | A9h | Special                                                |  |  |
| Pr170     | AAh | Watt-Hr Meter Clear                                    |  |  |
| Pr171     | ABh | Actl Op Hr Meter Clear                                 |  |  |
| Pr172     | ACh | Special                                                |  |  |
| Pr173     | ADh | Usr Group 1                                            |  |  |
| Pr174     | AEh | Usr Group 1 Deletn                                     |  |  |
| Pr175     | AFh | Usr Group 2                                            |  |  |
| Pr176     | B0h | Usr Group 2 Deletn                                     |  |  |
| Pr177     | B1h | Special                                                |  |  |
| Pr178     | B2h | Special                                                |  |  |
| Pr179     | B3h | Special                                                |  |  |
| Pr180     | B4h | RL Termnl Funct Select                                 |  |  |
| Pr181     | B5h | RM TermnI Func Selectn                                 |  |  |
| Pr182     | B6h | RH Termnl Func Select                                  |  |  |
| Pr183     | B7h | RT Termnl Func Select                                  |  |  |
| Pr184     | B8h | AU Termnl Func Select                                  |  |  |
| Pr185     | B9h | JOG Termnl Func Select                                 |  |  |
| Pr186     | BAh | CS Termnl Func Select                                  |  |  |
| Pr187     | BBh | Special                                                |  |  |
| Pr188     | BCh | Special                                                |  |  |
| Pr189     | BDh | Special                                                |  |  |
| Pr190     | BEh | RUN Termnl Func Select                                 |  |  |
| Pr191     | BFh | SU TermnI Func Select                                  |  |  |

| Parameter | PNU  | Definition                                       |  |  |
|-----------|------|--------------------------------------------------|--|--|
| Pr192     | C0h  | IPF TermnI Func Select                           |  |  |
| Pr193     | C1h  | OL Termnl Func Select                            |  |  |
| Pr194     | C2h  | FU TermnI Func Select                            |  |  |
| Pr195     | C3h  | ABC Termnl Func Select                           |  |  |
| Pr196     | C4h  | Special                                          |  |  |
| Pr197     | C5h  | Special                                          |  |  |
| Pr198     | C6h  | Special                                          |  |  |
| Pr199     | C7h  | Usrs Initl Val Sett                              |  |  |
| Pr232     | E8h  | MultiSpd Sett (Spd8)                             |  |  |
| Pr233     | E9h  | MultiSpd Sett (Spd9)                             |  |  |
| Pr234     | EAh  | MultiSpd Sett (Spd10)                            |  |  |
| Pr235     | EBh  | MultiSpd Sett (Spd11)                            |  |  |
| Pr236     | ECh  | MultiSpd Sett (Spd12)                            |  |  |
| Pr237     | EDh  | MultiSpd Sett (Spd13)                            |  |  |
| Pr238     | EEh  | MultiSpd Sett (Spd14)                            |  |  |
| Pr239     | EFh  | MultiSpd Sett (Spd15)                            |  |  |
| Pr240     | F0h  | Special                                          |  |  |
| Pr241     | F1h  | Special                                          |  |  |
| Pr242     | F2h  | Special                                          |  |  |
| Pr243     | F3h  | Special                                          |  |  |
| Pr244     | F4h  | Special                                          |  |  |
| Pr245     | F5h  | Special                                          |  |  |
| Pr246     | F6h  | Special                                          |  |  |
| Pr247     | F7h  | Special                                          |  |  |
| Pr248     | F8h  | Special                                          |  |  |
| Pr249     | F9h  | Special                                          |  |  |
| Pr250     | FAh  | Special                                          |  |  |
| Pr251     | FBh  | Special                                          |  |  |
| Pr252     | FCh  | Special                                          |  |  |
| Pr253     | FDh  | Special                                          |  |  |
| Pr254     | FEh  | Special                                          |  |  |
| Pr255     | FFh  | Special                                          |  |  |
| Pr256     | 100h | Special                                          |  |  |
| Pr257     | 101h | Special                                          |  |  |
| Pr258     | 102h | Special                                          |  |  |
| Pr259     | 103h | Special                                          |  |  |
| Pr260     | 104h | Special                                          |  |  |
| Pr261     | 105h | Power Failure Stop Func                          |  |  |
| Pr262     | 106h | Subtracted Frequency At Dec Start                |  |  |
| Pr263     | 107h | Subtractn Starting Frequency                     |  |  |
| Pr264     | 108h | Power-Failure Dec Time 1                         |  |  |
| Pr265     | 109h | Power Failure Dec Time 2                         |  |  |
| Pr266     | 10Ah | Power Failure Dec Time Swc-Over f                |  |  |
| Pr267     | 10Bh | Special                                          |  |  |
| Pr268     | 10Ch | Special                                          |  |  |
| Pr269     | 10Dh | Special                                          |  |  |
| Pr270     | 10Eh | Stop-On-Contact/Load Torque HiSpeed Ctrl Selectn |  |  |
| Pr271     | 10Fh | HiSpeed Sett Max Current                         |  |  |
| Pr272     | 110h | HiSpeed Sett Min Current                         |  |  |

| Parameter | PNU  | Definition                                               |  |  |
|-----------|------|----------------------------------------------------------|--|--|
| Pr273     | 111h | Current Avg Range                                        |  |  |
| Pr274     | 112h | Current Avg Filter Constant                              |  |  |
| Pr275     | 113h | Stop-On-Contact Excitg Current LoSpeed Multiplier Factor |  |  |
| Pr276     | 114h | Stop-On-Contact PWM Carrier Frequency                    |  |  |
| Pr277     | 115h | Special                                                  |  |  |
| Pr278     | 116h | Brake Openg Frequency                                    |  |  |
| Pr279     | 117h | Brake Openg Current                                      |  |  |
| Pr280     | 118h | Brake Openg Current Detect Time                          |  |  |
| Pr281     | 119h | Brake Op Time At Start                                   |  |  |
| Pr282     | 11Ah | Brake Closg Frequency                                    |  |  |
| Pr293     | 11Bh | Brake Op Time At Stop                                    |  |  |
| Pr284     | 11Ch | Dec Detectn Func Selectn                                 |  |  |
| Pr285     | 11Dh | Overspd Detectn Frequency                                |  |  |
| Pr330     | 11Eh | Special                                                  |  |  |
| Pr331     | 11Fh | Special                                                  |  |  |
| Pr332     | 120h | Special                                                  |  |  |
| Pr333     | 121h | Special                                                  |  |  |
| Pr334     | 122h | Special                                                  |  |  |
| Pr335     | 123h | Special                                                  |  |  |
| Pr336     | 124h | Special                                                  |  |  |
| Pr337     | 125h | Special                                                  |  |  |
| Pr338     | 126h | Op Cmd Source                                            |  |  |
| Pr339     | 127h | Spd Cmd Source                                           |  |  |
| Pr340     | 128h | Link Startup Mode Selectn                                |  |  |
| Pr341     | 129h | Special                                                  |  |  |
| Pr342     | 12Ah | Special                                                  |  |  |
| Pr360     | 13Ch | Special                                                  |  |  |
| Pr361     | 13Dh | Special                                                  |  |  |
| Pr362     | 13Eh | Special                                                  |  |  |
| Pr363     | 13Fh | Special                                                  |  |  |
| Pr364     | 140h | Special                                                  |  |  |
| Pr365     | 141h | Special                                                  |  |  |
| Pr366     | 142h | Special                                                  |  |  |
| Pr367     | 143h | Special                                                  |  |  |
| Pr368     | 144h | Special                                                  |  |  |

## REMARKS

- When setting parameters from the network, set 65520 (FFF0h) as "8888" and 65535 (FFFFh) as "9999".
   Write to Pr. 77 and Pr. 79 is not allowed from the network with the FR-A5NP.
- (Read is allowed.)

#### **R-A5AP Parameter List** IND=0200h, Normal Parameter Area

Refer to the FR-A5AP manual for details of parameter definition, setting range, or the like.

| Parameter | PNU | Definition                           |  |
|-----------|-----|--------------------------------------|--|
| 350       | 306 | Stop position command selection      |  |
| 351       | 307 | Orientation speed                    |  |
| 352       | 308 | Creep speed                          |  |
| 353       | 309 | Creep select position                |  |
| 354       | 310 | Position loop select position        |  |
| 355       | 311 | DC dynamic braking start position    |  |
| 356       | 312 | Internal stop position command       |  |
| 357       | 313 | In-position zone                     |  |
| 358       | 314 | Servo torque selection               |  |
| 359       | 315 | PLG rotation direction               |  |
| 360       | 316 | 12-bit data selection                |  |
| 361       | 317 | Position shift                       |  |
| 362       | 318 | Position loop gain                   |  |
| 363       | 319 | In-position signal output delay time |  |
| 364       | 320 | PLG stop check time                  |  |
| 365       | 321 | Orientation time limit               |  |
| 366       | 322 | Recheck time                         |  |
| 367       | 323 | Speed feedback range                 |  |
| 368       | 324 | Feedback gain                        |  |
| 369       | 325 | PLG pulse count                      |  |
| 370       | 326 | Control mode selection               |  |
| 371       | 343 | Torque characteristic selection      |  |
| 372       | 344 | Speed control P gain                 |  |
| 373       | 345 | Speed control I gain                 |  |
| 374       | 346 | Overspeed detection level            |  |
| 375       | 347 | Servo lock gain                      |  |
| 376       | 348 | -                                    |  |
| 377       | 349 | -                                    |  |
| 378       | 350 | -                                    |  |
| 379       | 351 | -                                    |  |
| 380       | 352 | Acceleration S pattern 1             |  |
| 381       | 353 | Deceleration S pattern 1             |  |
| 382       | 354 | Acceleration S pattern 2             |  |
| 383       | 355 | Deceleration S pattern 2             |  |
| 384       | 356 | Input pulse frequency division ratio |  |
| 385       | 357 | Zero-input pulse frequency           |  |
| 386       | 358 | Maximum-input pulse frequency        |  |

#### REMARKS

- \*1 When setting parameters from the network, set 65520 (FFF0h) as "8888" and 65535 (FFFFh) as "9999".
  \*2 For parameter details, refer to the FR-A5AP instruction manual.

## 6.4 IND = 0300h, 900f Parameter Area

| Parameter | PNU  | Definition                                              |  |
|-----------|------|---------------------------------------------------------|--|
| Pr900     | 147h | FM Terminal Calibration                                 |  |
| Pr901     | 148h | AM Terminal Calibration                                 |  |
| Pr902f    | 149h | Frequency Setting Voltage Bias, Frequency Component (f) |  |
| Pr903f    | 14Ah | Frequency Setting Voltage Gain, Frequency Component (f) |  |
| Pr904f    | 14Bh | Frequency Setting Current Bias, Frequency Component (f) |  |
| Pr905f    | 14Ch | Frequency Setting Current Gain, Frequency Component (f) |  |

## 6.5 IND = 0400h, 900% Parameter Area

| Parameter | PNU | Definition                                                |  |
|-----------|-----|-----------------------------------------------------------|--|
| Pr902%    | 2h  | Frequency Setting Voltage Bias, Percent Of Full Scale (%) |  |
| Pr903%    | 3h  | Frequency Setting Voltage Gain, Percent Of Full Scale (%) |  |
| Pr904%    | 4h  | Frequency Setting Current Bias, Percent Of Full Scale (%) |  |
| Pr905%    | 5h  | Frequency Setting Current Gain, Percent Of Full Scale (%) |  |

## 6.6 Time/Program Settings: Frequency (f) Components (IND = 0600h)

| Parameter | PNU | Definition                     |  |
|-----------|-----|--------------------------------|--|
| Pr201f    | 0h  | Program Setting 1 (Frequency)  |  |
| Pr202f    | 1h  | Program Setting 2 (Frequency)  |  |
| Pr203f    | 2h  | Program Setting 3 (Frequency)  |  |
| Pr204f    | 3h  | Program Setting 4 (Frequency)  |  |
| Pr205f    | 4h  | Program Setting 5 (Frequency)  |  |
| Pr206f    | 5h  | Program Setting 6 (Frequency)  |  |
| Pr207f    | 6h  | Program Setting 7 (Frequency)  |  |
| Pr208f    | 7h  | Program Setting 8 (Frequency)  |  |
| Pr209f    | 8h  | Program Setting 9 (Frequency)  |  |
| Pr210f    | 9h  | Program Setting 10 (Frequency) |  |
| Pr211f    | Ah  | Program Setting 11 (Frequency) |  |
| Pr212f    | Bh  | Program Setting 12 (Frequency) |  |
| Pr213f    | Ch  | Program Setting 13 (Frequency) |  |
| Pr214f    | Dh  | Program Setting 14 (Frequency) |  |
| Pr215f    | Eh  | Program Setting 15 (Frequency) |  |
| Pr216f    | Fh  | Program Setting 16 (Frequency) |  |
| Pr217f    | 10h | Program Setting 17 (Frequency) |  |
| Pr218f    | 11h | Program Setting 18 (Frequency) |  |
| Pr219f    | 12h | Program Setting 19 (Frequency) |  |
| Pr220f    | 13h | Program Setting 20 (Frequency) |  |
| Prr21f    | 14h | Program Setting 21 (Frequency) |  |
| Pr222f    | 15h | Program Setting 22 (Frequency) |  |
| Pr223f    | 16h | Program Setting 23 (Frequency) |  |
| Pr224f    | 17h | Program Setting 24 (Frequency) |  |
| Pr225f    | 18h | Program Setting 25 (Frequency) |  |
| Pr226f    | 19h | Program Setting 26 (Frequency) |  |
| Pr227f    | 1Ah | Program Setting 27 (Frequency) |  |
| Pr228f    | 1Bh | Program Setting 28 (Frequency) |  |
| Pr229f    | 1Ch | Program Setting 29 (Frequency) |  |
| Pr230f    | 1Dh | Program Setting 30 (Frequency) |  |

#### REMARKS

The minimal increment is 0.1Hz for all entries. Pr201f to Pr230f range from 0 to 400, or 9999

## 6.7 Time/Program Settings: Motor Run Direction (D) Components (IND = 0700h)

| Parameter | PNU | Definition                     |  |  |  |
|-----------|-----|--------------------------------|--|--|--|
| Pr201D    | 0h  | Program Setting 1 (Direction)  |  |  |  |
| Pr202D    | 1h  | Program Setting 2 (Direction)  |  |  |  |
| Pr203D    | 2h  | Program Setting 3 (Direction)  |  |  |  |
| Pr204D    | 3h  | Program Setting 4 (Direction)  |  |  |  |
| Pr205D    | 4h  | Program Setting 5 (Direction)  |  |  |  |
| Pr206D    | 5h  | Program Setting 6 (Direction)  |  |  |  |
| Pr207D    | 6h  | Program Setting 7 (Direction)  |  |  |  |
| Pr208D    | 7h  | Program Setting 8 (Direction)  |  |  |  |
| Pr209D    | 8h  | Program Setting 9 (Direction)  |  |  |  |
| Pr210D    | 9h  | Program Setting 10 (Direction) |  |  |  |
| Pr211D    | Ah  | Program Setting 11 (Direction) |  |  |  |
| Pr212D    | Bh  | Program Setting 12 (Direction) |  |  |  |
| Pr213D    | Ch  | Program Setting 13 (Direction) |  |  |  |
| Pr214D    | Dh  | Program Setting 14 (Direction) |  |  |  |
| Pr215D    | Eh  | Program Setting 15 (Direction) |  |  |  |
| Pr216D    | Fh  | Program Setting 16 (Direction) |  |  |  |
| Pr217D    | 10h | Program Setting 17 (Direction) |  |  |  |
| Pr218D    | 11h | Program Setting 18 (Direction) |  |  |  |
| Pr219D    | 12h | Program Setting 19 (Direction) |  |  |  |
| Pr220D    | 13h | Program Setting 20 (Direction) |  |  |  |
| Pr221D    | 14h | Program Setting 21 (Direction) |  |  |  |
| Pr222D    | 15h | Program Setting 22 (Direction) |  |  |  |
| Pr223D    | 16h | Program Setting 23 (Direction) |  |  |  |
| Pr224D    | 17h | Program Setting 24 (Direction) |  |  |  |
| Pr225D    | 18h | Program Setting 25 (Direction) |  |  |  |
| Pr226D    | 19h | Program Setting 26 (Direction) |  |  |  |
| Pr227D    | 1Ah | Program Setting 27 (Direction) |  |  |  |
| Pr228D    | 1Bh | Program Setting 28 (Direction) |  |  |  |
| Pr229D    | 1Ch | Program Setting 29 (Direction) |  |  |  |
| Pr230D    | 1Dh | Program Setting 30 (Direction) |  |  |  |

## REMARKS

The minimal increment is 1 decimal For Pr201d to Pr230d: 0 = STOP, 1 = Forward Rotation, and 3 = Reverse

# 6.8 Time/Prog Settings Time (t) Components (IND = 0800h)

Please refer to FR-A500(L) inverter manuals for further information

| Parameter | PNU | Definition                |  |
|-----------|-----|---------------------------|--|
| Pr200     | C8h | Program Min/Sec Select    |  |
| Pr201t    | C9h | Program Setting 1 (Time)  |  |
| Pr202t    | CAh | Program Setting 2 (Time)  |  |
| Pr203t    | CBh | Program Setting 3 (Time)  |  |
| Pr204t    | CCh | Program Setting 4 (Time)  |  |
| Pr205t    | CDh | Program Setting 5 (Time)  |  |
| Pr206t    | CEh | Program Setting 6 (Time)  |  |
| Pr207t    | CFh | Program Setting 7 (Time)  |  |
| Pr208t    | D0h | Program Setting 8 (Time)  |  |
| Pr209t    | D1h | Program Setting 9 (Time)  |  |
| Pr210t    | D2h | Program Setting 10 (Time) |  |
| Pr211t    | D3h | Program Setting 11 (Time) |  |
| Pr212t    | D4h | Program Setting 12 (Time) |  |
| Pr213t    | D5h | Program Setting 13 (Time) |  |
| Pr214t    | D6h | Program Setting 14 (Time) |  |
| Pr215t    | D7h | Program Setting 15 (Time) |  |
| Pr216t    | D8h | Program Setting 16 (Time) |  |
| Pr217t    | D9h | Program Setting 17 (Time) |  |
| Pr218t    | DAh | Program Setting 18 (Time) |  |
| Pr219t    | DBh | Program Setting 19 (Time) |  |
| Pr220t    | DCh | Program Setting 20 (Time) |  |
| Pr221t    | DDh | Program Setting 21 (Time) |  |
| Pr222t    | DEh | Program Setting 22 (Time) |  |
| Pr223t    | DFh | Program Setting 23 (Time) |  |
| Pr224t    | E1h | Program Setting 24 (Time) |  |
| Pr225t    | E2h | Program Setting 25 (Time) |  |
| Pr226t    | E3h | Program Setting 26 (Time) |  |
| Pr227t    | E4h | Program Setting 27 (Time) |  |
| Pr228t    | E5h | Program Setting 28 (Time) |  |
| Pr229t    | E6h | Program Setting 29 (Time) |  |
| Pr230t    | E7h | Program Setting 30 (Time) |  |
| Pr231     | E8h | Program Setting 31 (Time) |  |

#### REMARKS

The minimal increment is 1 decimal Pr200, Pr201t to Pr230t, and Pr231 range from 0 to 9959

# / 7. TROUBLESHOOTING

If a fault occurs and the inverter fails to operate properly, locate the cause of the fault and take proper corrective action by referring to the troubleshooting below. If the corresponding information is not found in the table, the inverter has problem, or the component parts are damaged, contact the nearest service representative.

## 7.1 Inspecting Display On Parameter Unit And Status LED On A5NP

| Inverter<br>Display | LED on<br>A5NP | Possible Causes                                          | Corrective Actions                                                                                                    |
|---------------------|----------------|----------------------------------------------------------|----------------------------------------------------------------------------------------------------|
| 0.00                | Off            | FR-A5NP option<br>module not<br>functioning              | Check proper installation of option module. Refer to page 3.                                                                   |
|                     |                |                                                          | Reset inverter / option module by<br>cycling power to inverter                                                                 |
|                     |                |                                                          | Reset inverter to factory default<br>settings via AllPrCIr function and<br>cycle power to inverter                             |
|                     |                | Network integrity<br>compromised                         | Verify proper network cable<br>connection                                                                                      |
|                     |                |                                                          | Check network cable terminations                                                                                               |
|                     |                |                                                          | Verify network configuration using<br>PROFIBUS-DP network<br>configuration software tool such as<br>Mitsubishi MELSEC Profimap |
|                     |                |                                                          | Check for network errors on other nodes                                                                                        |
|                     |                |                                                          | Verify network cable continuity<br>between nodes                                                                               |
|                     |                | Network Master does<br>not exist or is<br>malfunctioning | Verify connection and operation of<br>PROFIBUS-DP Master                                                                       |
| E.XXX               | Off/On         | Inverter is in fault<br>mode-check inverter<br>display   | Refer to the Troubleshooting section in the inverter manual.                                                                   |

In response to the occurrence of a fault, the display unit of the inverter automatically displays the code of the detected fault and the Status LED on A5NP shows the status of the detected fault.

# / 8. SPECIFICATIONS

(1) Current Consumption

From inverter drive:

- 300 mA typ. @5 Vdc
- 15 mA typ. @24 Vdc unloaded
- 55 mA typ. @24 Vdc with 130 mA Load off +5 Vdc source to network

Provided to PROFIBUS network:

- 100 mA @5 Vdc
- (2) Backplane Isolation
- (3) Supported Data Rates
- 500 Vdc min.
   € 1200 m: 9.
  - 9,600 bps; 19,200 bps;
    - 93,750 bps
- ← 600 m: 187,500 bps
- ← 200 m: 500,000 bps;
  - 1,500,000 bps
- €100 m: 3,000,000 bps; 6,000,000 bps; 12,000,000 bps
- (4) Operating Temperature
- (5) Storage Temperature
- -10 to 60°C-20 to 65°C
- (6) Relative Humidity
- (7) Dimension
- € 90% @60°C, non-condensing
- 96 x 49 x 33 mm

# / Appendix

## Appendix. A Instruction For MEAU0865.GSD

## MEAU0865.GSD package:

This package contains a Device Data Base(GSD) file for use with various PROFIBUS network configuration software tools such as MELSEC Profimap. It allows the user to configure their PROFIBUS-DP master to communicate with the inverter drive via the FR-A5NP option. The purpose of the MEAU0865.GSD is to provide information on an external disk about configurable attributes and functionality for a PROFIBUS-DP device. The GSD file MEAU0865.GSD may only be used with Mitsubishi FR-A500(L)/ F500(L) inverter models.

MELSEC ProfiMap software is a product of Mitsubishi Electric Corp. that serves as a central point for configuring and managing devices and monitoring device diagnostics.

Contact your Mitsubishi sales representative for more details. Please refer to the manual of the PROFIBUS-DP configuration software tool for instructions on the installation of the Mitsubishi GSD file.

The file MEAU0865.GSD may be purchased on floppy disk from your authorized Mitsubishi distributor. The file is also available for download, free of charge from the PROFIBUS Trade Organization web site:

http://www.profibus.com

#### REMARKS

ISP charges and connect time fees may apply.

## Appendix. B Commonly used PROFIBUS-DP commands

The inverter can easily be controlled and monitored using a PROFIBUS-DP master. The controller sends a 6 word message string to the inverter. The inverter will respond to each message with a 6 word string. Depending on the command sent, the inverter will respond with either a AK (word #1) and inverter status (word #5) or AK (word #1), response to message (word #4 - i.e. output current) and inverter status (word #5).

To enable PROFIBUS-DP communication with the inverter, no parameter needs to be set, however, the first 6 word message sent from the controller must be the command to switch the inverter to NETWORK (NET) mode. Failure to do so will prevent communication between the inverter and the network master.

The following examples show how common messages are constructed. Please be aware that some PROFIBUS-DP masters or Programmable Logic Controllers (PLC) use high byte / low byte swapping when sending and receiving messages.

Mitsubishi's A1SJ71PB92D is an example that does implement byte swapping. Care must be taken when constructing and reading messages. These examples show constructed messages with and without byte swapping.

| Parame | ter Id |     | (PKE) |   | Word #1 |
|--------|--------|-----|-------|---|---------|
| 15     | 12     | 11  | 10    | 0 | Bit No: |
| Ał     | <      | SPM | PNU   |   |         |

| Parameter Index |   | (IND)           | Word #2 |
|-----------------|---|-----------------|---------|
| 15              | 8 | 7 0             | Bit No: |
| Page Index      |   | Parameter Value |         |

| Parameter Value      | (PWE)  |         |
|----------------------|--------|---------|
| 15                   | 0      | Bit No: |
| Parameter Value HIGH | (PWE1) | Word #3 |
| Parameter Value LOW  | (PWE2) | Word #4 |

| Process Data  |   |        |        |         |
|---------------|---|--------|--------|---------|
| 15            | 8 | 7      | 0      | Bit No: |
| Command Count |   | Status | (ZSW1) | Word #5 |
| Reserved      |   | (HIW)  |        | Word #6 |

AK: Task or Response Id

SPM: Toggle bit for processing the parameter change report. (Not supported, should always be zero.)

PNU: Parameter Number

## 1. Set inverter to NET Mode

#### REMARKS

Bold indicates byte swapping code required for ladder logic using AISJ71PB92 module.

#### A) Set inverter to Net Mode:

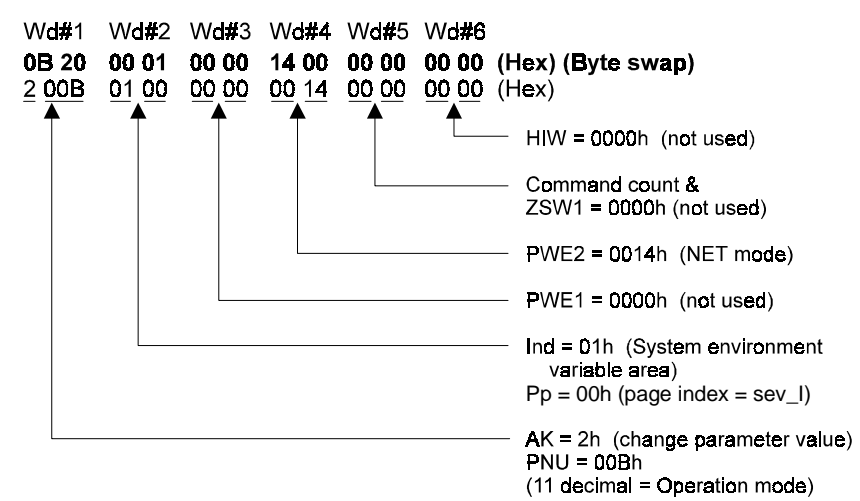

## 2. Real-Time Monitor

#### REMARKS

Bold indicates byte swapping code required for ladder logic using AISJ71PB92 module.

#### A) Set to read Running Speed:

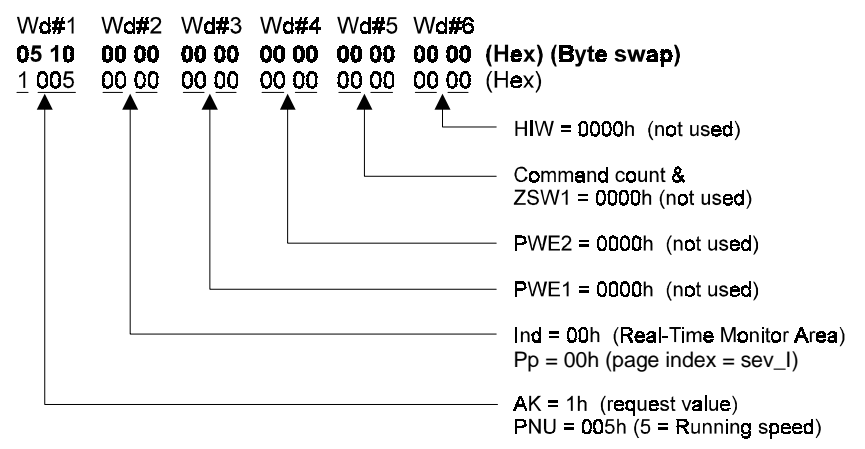

Returned value will be in Hex located in WORD #4 and byte swapped.

Example: Return value = 0807h Byte swap = 0708h 0708h = 1800 decimal (r/min)

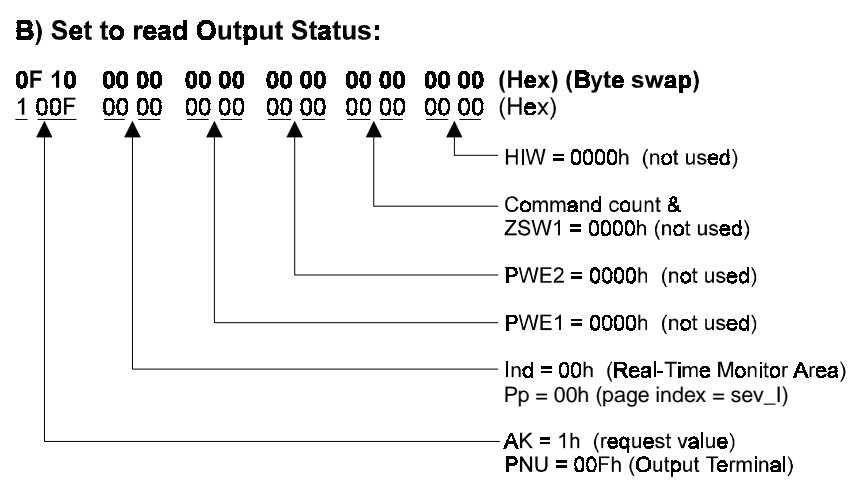

| 156      | 5     | 4  | 3  | 2   | 1  | 0   |
|----------|-------|----|----|-----|----|-----|
| Not used | Relay | FU | OL | IPF | SU | RUN |
| 0        | 0     | 1  | 0  | 0   | 1  | 1   |

Returned value will be in Hex located in WORD #4 and byte swapped.

Example: Return value = 1300h Byte swap = 0013h RUN=ON, SU=ON, FU=ON

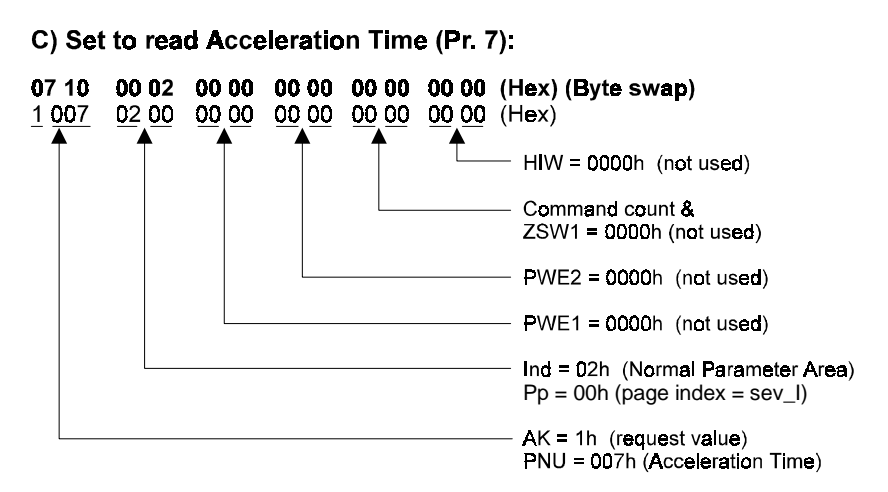

Returned value will be in Hex located in WORD #4 and byte swapped.

Example: Return value = 3200h (0032h byte swapped), which is 500 decimal or 5.00s (scaling for acceleraton time is 0.01s) 0032h = 5.0s (decimal) (note: scaling for acceleration time is in 0.1s)

#### D) Set to read Alarm History:

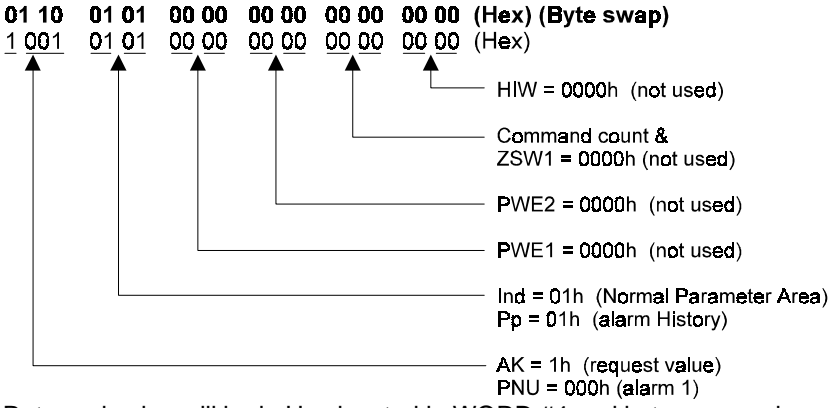

Returned value will be in Hex located in WORD #4 and byte swapped.

Example: Return value = A300h = OP3 ALARM (00A3 byte swapped)

See page 23 for error code descriptions.

## 3. Operation Command

#### REMARKS

Bold indicates byte swapping code required for ladder logic using AISJ71PB92 module.

#### A) High speed forward running (STF, RH):

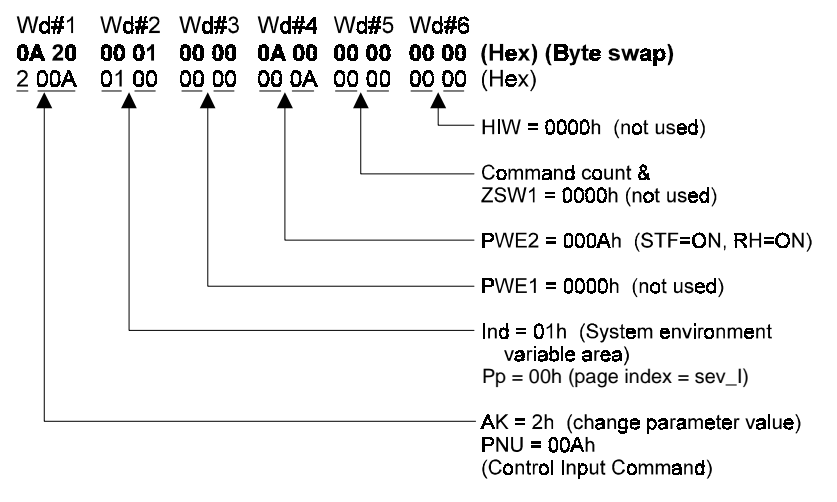

| Not used |    |    |    |    | MRS | CS | AU | RT | JOG | RL | RM | RH | STR | STF | Not used | Description |
|----------|----|----|----|----|-----|----|----|----|-----|----|----|----|-----|-----|----------|-------------|
| 0        | 0  | 0  | 0  | 0  | Ö   | 0  | 0  | 0  | Ó   | ٥  | 0  | 1  | 0   | 1   | 0        | 0=off, 1=on |
| 15       | 14 | 13 | 12 | 11 | 10  | 9  | 8  | 7  | 6   | 5  | 4  | 3  | 2   | 1   | 0        | Bit#2       |
|          | 0  |    |    |    | ſ   | 3  |    |    | C   | )  |    |    |     | 1   |          | Hex Code    |

# B) Low speed reverse rotation using the second acceleration/deceleration (STR, RL, RT):

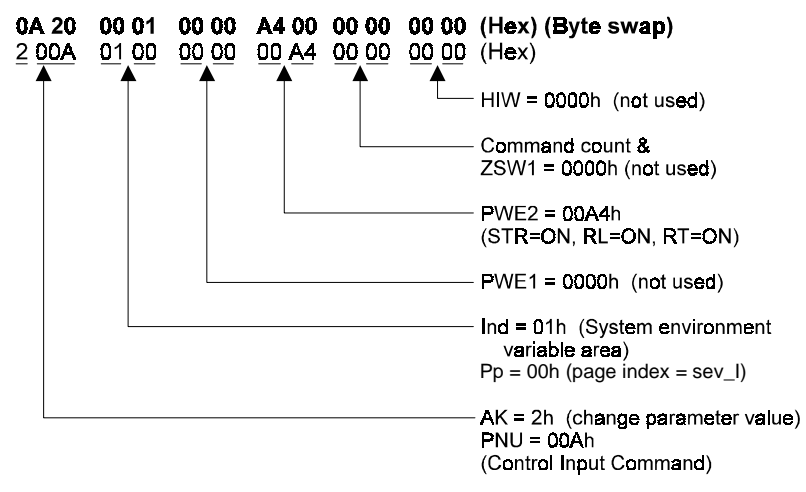

| Not used |    |    |    |     | MRS | CS | AU | RT | JOG | RL | RM | RH | STR | STF | Not used | Description |
|----------|----|----|----|-----|-----|----|----|----|-----|----|----|----|-----|-----|----------|-------------|
| 0        | 0  | 0  | 0  | 0   | 0   | ٥  | 0  | 1  | 0   | 1  | 0  | ٥  | 1   | 0   | 0        | 0=off, 1=on |
| 15       | 14 | 13 | 12 | 11  | 10  | 9  | 8  | 7  | 6   | 5  | 4  | 3  | 2   | 1   | 0        | Bit #2      |
| O O      |    |    |    | . ( | )   |    |    | ŀ  | ١   |    |    |    | 4   |     | Hex Code |             |

#### C) Forward at Middle Speed:

 0A 20
 00 01
 00 00
 12 00
 00 00
 00 00
 (Hex) (Byte swap)

 2
 00A
 01
 00
 00
 00
 12
 00
 00
 00
 (Hex)

#### D) Forward at Low Speed:

 0A 20
 00 01
 00 00
 22 00
 00 00
 00 00
 (Hex) (Byte swap)

 2 00A
 01 00
 00 00
 00 22
 00 00
 00 00
 (Hex)

#### E) Reverse at High Speed:

 OA 20
 O0 01
 O0 00
 OC 00
 O0 00
 O0 00
 (Hex) (Byte swap)

 2
 00A
 01
 00
 00
 00
 00
 00
 00
 (Hex)

#### F) Reverse at Middle Speed:

| 0A 20        | 00 01        | 00 00        | 14 00        | 00 00 | 00 00        | (Hex) (Byte swap) |
|--------------|--------------|--------------|--------------|-------|--------------|-------------------|
| <u>2 00A</u> | <u>01 00</u> | <u>00 00</u> | <u>00 14</u> | 00 00 | <u>00 00</u> | (Hex)             |

#### G) Reverse at Low Speed:

 0A 20
 00 01
 00 00
 24 00
 00 00
 00 00
 (Hex) (Byte swap)

 2 00A
 01 00
 00 00
 00 24
 00 00
 00 00
 (Hex)

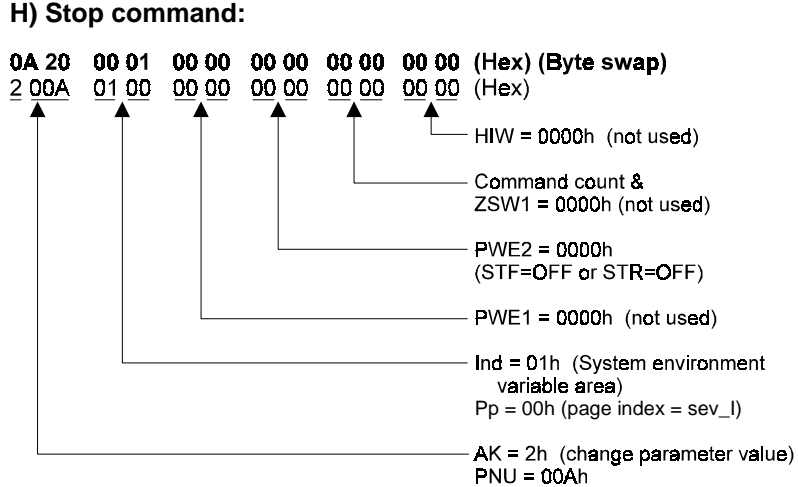

(10 decimal = Control Input Command)

|    | Not used |    |    |    |    | CS | AU | RT  | JOG | RL | RM | RH | STR | STF | Not used | Description |
|----|----------|----|----|----|----|----|----|-----|-----|----|----|----|-----|-----|----------|-------------|
| 0  | 0        | 0  | 0  | 0  | 0  | 0  | 0  | 0   | 0   | 0  | 0  | 0  | 0   | 0   | 0        | 0=off, 1=on |
| 15 | 14       | 13 | 12 | 11 | 10 | 9  | 8  | 7   | 6   | 5  | 4  | 3  | 2   | 1   | 0        | Bit #2      |
| 0  |          |    |    |    | 2  |    |    | . ( | )   |    |    |    | )   |     | Hex Code |             |

#### I) Inverter reset:

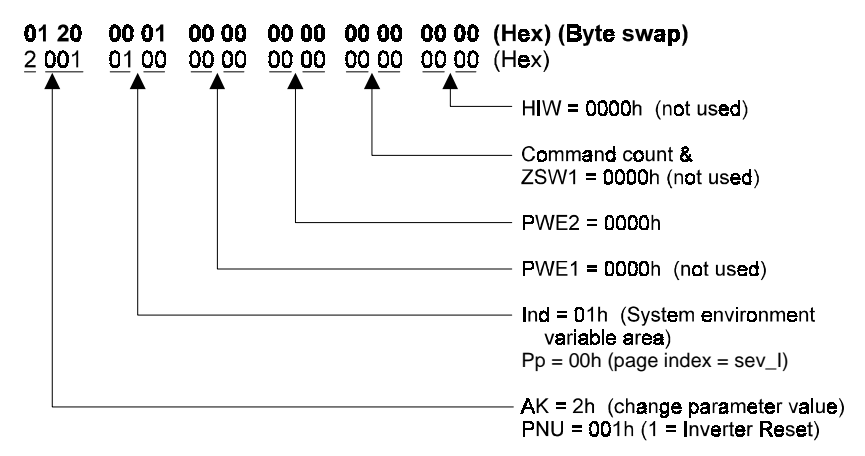

### 4. Writing to Parameters

#### REMARKS

Bold indicates byte swapping code required for ladder logic using AISJ71PB92 module.

#### A) Set Acceleration Time (Pr. 7) to 15.5s:

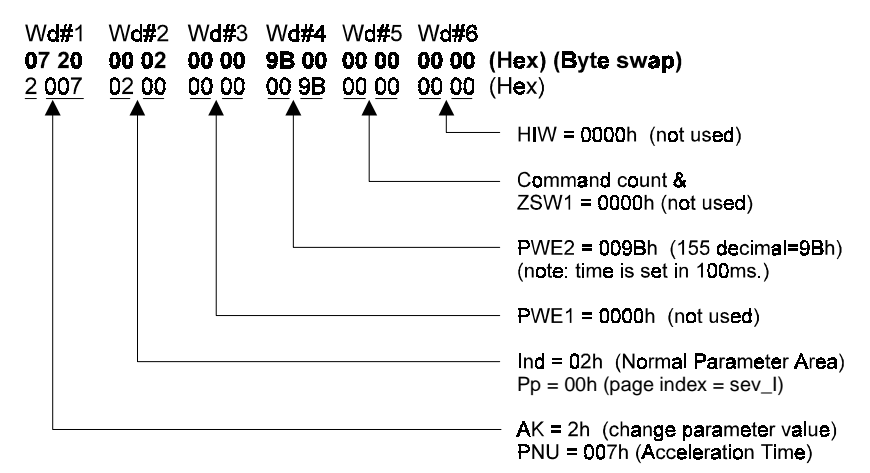

#### B) Set Multi-speed 15 (Pr. 239) to 120Hz:

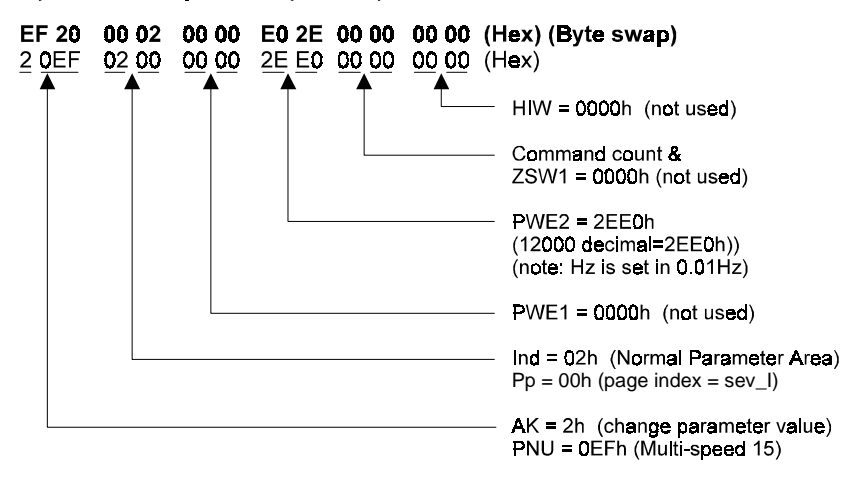

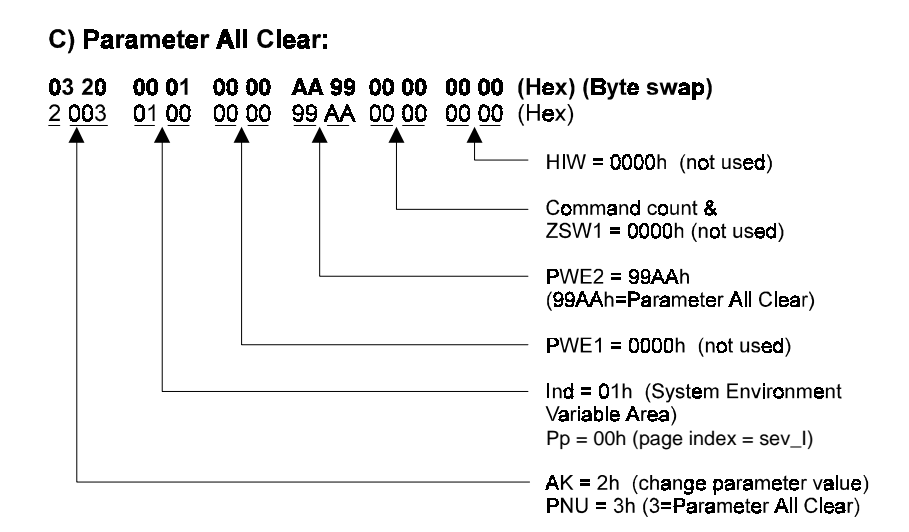

### 5. Response back from inverter

#### REMARKS

Bold indicates byte swapping code required for ladder logic using AISJ71PB92 module.

#### A) Response from a message of STF and RH:

(1) Sent data: high speed forward rotation commnad

 Wd#1
 Wd#2
 Wd#3
 Wd#4
 Wd#5
 Wd#6

 0A 20
 00 01
 00 00
 0A 00
 00 00
 0Hex) (Byte swap)

 2
 00A
 01
 00
 00
 00
 00
 00
 00
 00
 00
 00
 00
 00
 00
 00
 00
 00
 00
 00
 00
 00
 00
 00
 00
 00
 00
 00
 00
 00
 00
 00
 00
 00
 00
 00
 00
 00
 00
 00
 00
 00
 00
 00
 00
 00
 00
 00
 00
 00
 00
 00
 00
 00
 00
 00
 00
 00
 00
 00
 00
 00
 00
 00
 00
 00
 00
 00
 00
 00
 00
 00
 00
 00
 00
 00
 00
 00
 00
 00
 00
 00
 00
 00
 00
 00<

(2) Response data to the above sent data

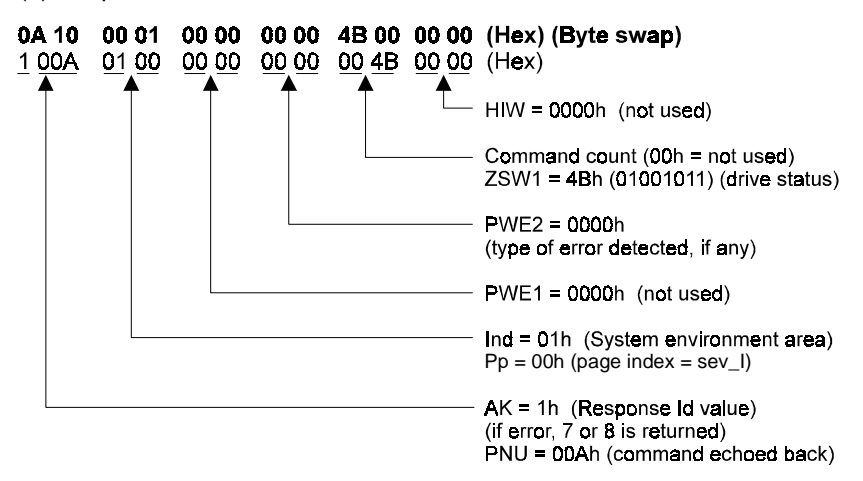

| Bits | Definition                            | For the Above Case |
|------|---------------------------------------|--------------------|
| 0    | 1 = running (RUN)                     | 1                  |
| 1    | 1 = forward (FWD)                     | 1                  |
| 2    | 1 = reverse (REV)                     | 0                  |
| 3    | 1 = up to frequency (SU)              | 1                  |
| 4    | 1 = overload (OL)                     | 0                  |
| 5    | 1 = instantaneous power failure (IPF) | 0                  |
| 6    | 1 = frequency detection (FU)          | 1                  |
| 7    | 1 = alarm (ABC)                       | 0                  |
| 8-14 | Command count 0-126 dec. (00h-7Fh)    | 0                  |

#### B) Response from a request to read output current:

(1) Sent data: request to read output current

01 10 00 00 00 00 00 00 00 00 00 00 (Hex) (Byte swap) 1 001 00 00 00 00 00 00 00 00 00 00 00 (Hex)

(2) Response data to the above sent data

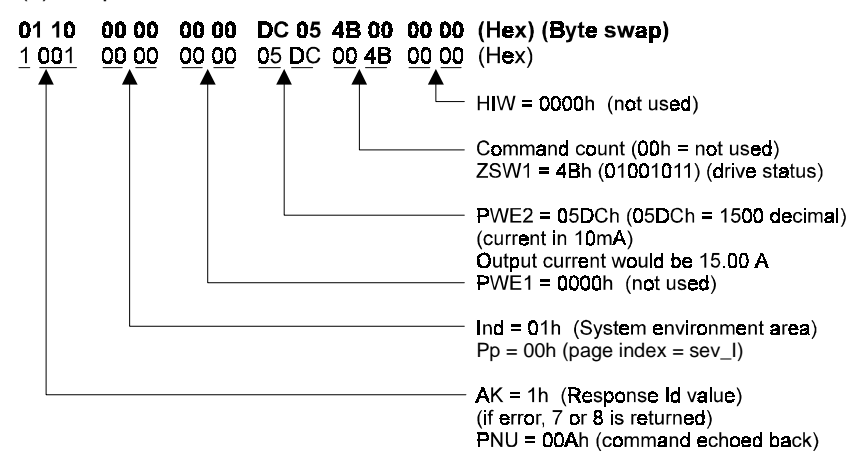

| Bits | Definition                            | For the Above Case |
|------|---------------------------------------|--------------------|
| 0    | 1 = running (RUN)                     | 1                  |
| 1    | 1 = forward (FWD)                     | 1                  |
| 2    | 1 = reverse (REV)                     | 0                  |
| 3    | 1 = up to frequency (SU)              | 1                  |
| 4    | 1 = overload (OL)                     | 0                  |
| 5    | 1 = instantaneous power failure (IPF) | 0                  |
| 6    | 1 = frequency detection (FU)          | 1                  |
| 7    | 1 = alarm (ABC)                       | 0                  |
| 8-14 | Command count 0-126 dec. (00h-7Fh)    | 0                  |

## 6. Using RAM Frequency as running speed

#### REMARKS

Bold indicates byte swapping code required for ladder logic using AISJ71PB92 module.

#### A) Setting desired output frequency to 60Hz:

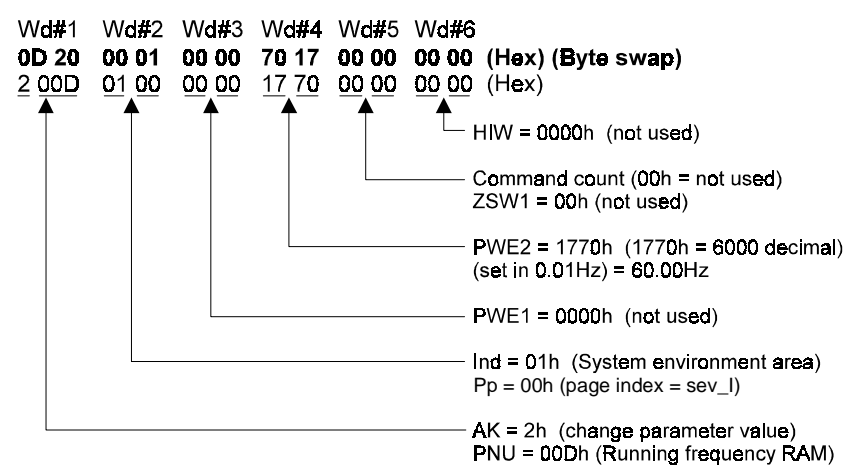

#### Next, Set Inverter to Run Forward (STF):

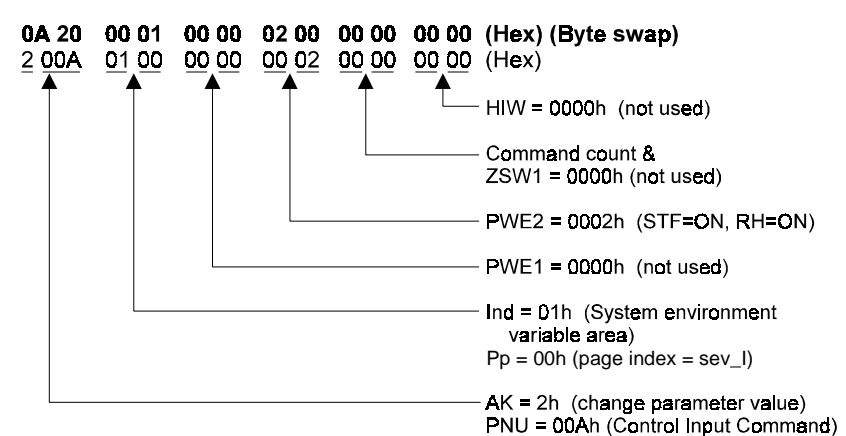

| Not used |    |    |    |    | MRS | CS | AU | R⊺ | JOG | RL | RM | RH | STR | STF | Not used | Description |
|----------|----|----|----|----|-----|----|----|----|-----|----|----|----|-----|-----|----------|-------------|
| 0        | 0  | 0  | 0  | o  | 0   | 0  | 0  | 0  | 0   | 0  | 0  | 0  | 0   | 1   | 0        | 0=off, 1=on |
| 15       | 14 | 13 | 12 | 11 | 10  | 9  | 8  | 7  | 6   | 5  | 4  | 3  | 2   | 1   | 0        | Bit #2      |
|          | 0  |    |    |    | C   | נ  |    |    | (   | )  |    |    |     | 2   |          | Hex Code    |

# Appendix. C Network Communication Coordination using the FR-A5NP PROFIBUS-DP Option Module.

When a command message is sent to the inverter via the FR-A5NP, the inverter enters a "busy" mode while the command is executed. When a command message is sent while the inverter is in "busy" mode, that command is stored in a queue in the FR-A5NP until the inverter finishes execution of the current command and exits "busy" mode. At that time, the queued command is issued to the inverter.

If however, a second command message is sent before the queued command message is accepted by the inverter, the queued message will be replaced by the succeeding message. In this way, it is possible to "lose" command messages during network communication. Refer to the following diagrams for further clarification.

#### CASE 1

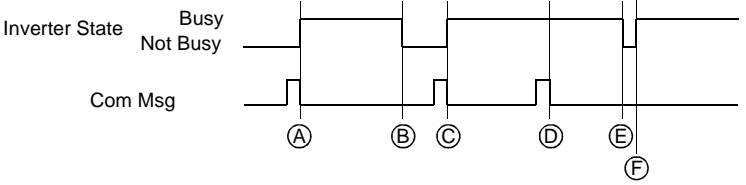

## Legend:

- A. Inverter ready, Command Message 1 received, inverter begins executing Command 1 and enters busy mode.
- B. Inverter completes execution of Command 1 and exits busy mode.
- C. Command Message 2 received, inverter begins executing Command 2 and enters busy mode.
- D. Inverter in busy mode, Command Message 3 received and buffered by FR-A5NP module.
- E. Inverter completes execution of Command 2 and exits busy mode.
- F. Inverter accepts buffered Command 3, begins execution and enters busy mode.

#### CASE 2

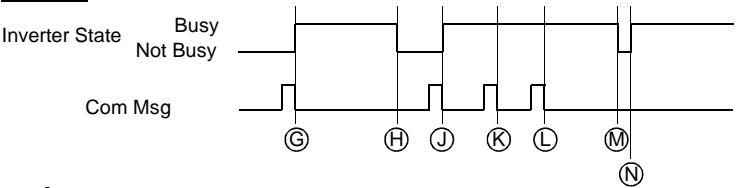

## Legend:

- G. Inverter ready, Command Message 1 received, inverter begins executing Command 1 and enters busy mode.
- H. Inverter completes execution of Command 1 and exits busy mode.
- I. Command Message 2 received, inverter begins executing Command 2 and enters busy mode.
- J. Inverter in busy mode, Command Message 3 received and buffered by FR-A5NP module.
- K. Inverter in busy mode, Command Message 4 received and buffered by FR-A5NP module. Command Message 3 is overwritten and, therefore, lost.
- L. Inverter completes execution of Command 2 and exits busy mode.
- M. Inverter accepts buffered Command 4, begins execution and enters busy mode.

To avoid losing data in this manner, it is recommended that the user take advantage of the "Inverter Ready / Busy" message built into the FR-A5NP PROFIBUS-DP option module. Communication coordination is accomplished using a "Inverter Busy" signal available via data word number 1, designated "PKE word," as defined in the PROFIBUS-DP network protocol. The user should design the process control such that inverter commands are not sent while this signal indicates that the inverter is in busy mode.

The length of time the inverter remains in "busy" mode is dependent entirely upon the amount of time required to completely execute a given command. This period, therefore, is dependent upon the complexity of the command sent to the inverter.

The inverter's communication state can be determined by reading PKE word. PKE-AK (PROFIBUS-DP Word 1, bits 12-15) will contain status data as described below:

| PKE-AK<br>(Word 1, Bits 12-15)<br>VALUE | INVERTER<br>COMMUNICATION<br>STATE | NOTES                                                                                                    |
|-----------------------------------------|------------------------------------|----------------------------------------------------------------------------------------------------|
| 0h                                      | Inverter Busy                      | Inverter is executing a previous command and is unable to accept additional commands and/or data.               |
| 1h                                      | Inverter Ready                     | Inverter is prepared to receive data.                                                                           |
| 7h                                      | Command Error                      | Inverter received invalid command.<br>May be due to command syntax error<br>or communication handshaking error. |

## Appendix. D Other Option Specific Parameters

The following tabel lists 3 paraameters, specific to the option, which are used for external or network control of direction or speed references in the inverter.

| Parameter<br>Number | Function                            | Setting<br>Range | Minimum<br>Increment | Default<br>Setting |
|---------------------|-------------------------------------|------------------|----------------------|--------------------|
| 338                 | Operation Control<br>Command Source | 0, 1             | 1                    | 0                  |
| 339                 | Speed Command Source                | 0, 1             | 1                    | 0                  |
| 340                 | Link Start Up Mode<br>Selection     | 0, 1             | 1                    | 0                  |

| Para               | meter            | Functions |     |      |     |    |      |                  |    |      |      |    |    |
|--------------------|------------------|-----------|-----|------|-----|----|------|------------------|----|------|------|----|----|
| Pr. 338<br>Control | Pr. 339<br>Speed | STF       | STR | STOP | JOG | RT | Freq | RH-<br>RM-<br>RL | AU | RES  | MRS  | он | CS |
| 0                  | 0                | Р         | Р   | Р    | -   | -  | Р    | -                | -  | both | both | Е  | Е  |
| 0                  | 1                | Р         | Ρ   | Р    | -   | -  | Е    | Е                | Е  | both | both | Е  | Е  |
| 1                  | 0                | Е         | Е   | Е    | Е   | Е  | Р    | -                | -  | both | Е    | Е  | Е  |
| 1                  | 1                | Е         | ш   | ш    | Е   | Е  | Е    | ш                | Е  | both | Е    | Е  | Е  |

P = PROFIBUS

E = External

"-" = Control is Niether from PROFIBUS-DP or External Mode

both = Control is either from PROFIBUS-DP or External Mode

The following table explains the value settings for parameter 340.

| Value | Function                                                                                                    |
|-------|----------------------------------------------------------------------------------------------------|
| 0     | The inverter operates in the external operation mode after power-<br>up or inverter reset.                                                                                                    |
| 1     | The inverter operates in the network operation mode after power-<br>up or inverter reset.                                                                                                    |
| 2     | The inverter operates in the network operation mode after power-<br>up or inverter reset. However, it will resume the pre-instatutaneous<br>power failure operation mode after an instantaneous power failure<br>occurs. |

### REVISIONS

| Print Date | *Manual Number    | Revision      |
|------------|-------------------|---------------|
| Mar., 2003 | IB(NA)-0600148E-A | First edition |
|            |                   |               |
|            |                   |               |
|            |                   |               |
|            |                   |               |
|            |                   |               |
|            |                   |               |
|            |                   |               |
|            |                   |               |
|            |                   |               |
|            |                   |               |
|            |                   |               |
|            |                   |               |
|            |                   |               |
|            |                   |               |
|            |                   |               |
|            |                   |               |
|            |                   |               |
|            |                   |               |
|            |                   |               |
|            |                   |               |
|            |                   |               |
|            |                   |               |
|            |                   |               |
|            |                   |               |
|            |                   |               |
|            |                   |               |
|            |                   |               |
|            |                   |               |
|            |                   |               |
|            |                   |               |
|            |                   |               |
|            |                   |               |
|            |                   |               |
|            |                   |               |

\*The manual number is given on the bottom left of the back cover.